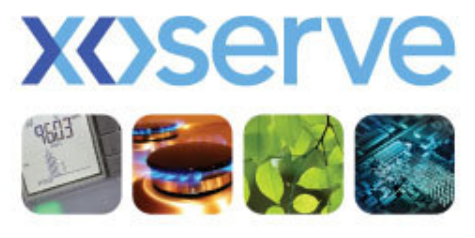

respect ) commitment ) teamwork

# UK Link Committee 14 June 2012

# Agenda

- File Formats
  - QEX & QCL changes
  - Phase 2 File changes FFD Bulk Download, USP User Pays Invoice Supporting Information
  - Phase 2 Files not changing
- Access Controls (PAWS)
  - Use of Special Characters in User Id
- Search Q vs ConQuest parameters

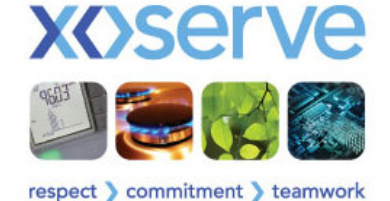

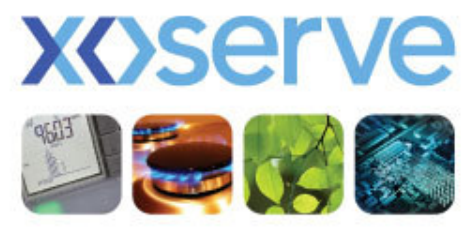

respect ) commitment ) teamwork

# File Formats Change Proposals

# File Format - 1

- QEX file propose to change field conditionality for:-
  - Stakeholder Reference Identifier
  - Contact Explanation
  - Exit Zone
  - Local Distribution Zone

- from M to O from M to O from M to O from M to O
- QCL file propose to change field conditionality for:-
  - Stakeholder Reference Identifier
  - Contact Explanation

- from M to O from M to O
- Please refer to full File Format document in appendices

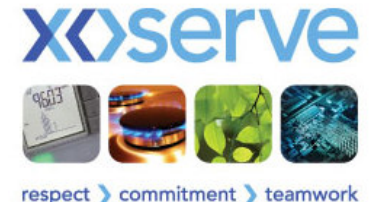

# File Format - 2

- Proposed changes to the FFD (Filter Failure download) file:-
  - 'ConQuest Reference Number' field to be renamed to 'Q Reference Number'
  - Reduce the following date fields length from 10 to 8 characters to be compliant with other file formats
    - Start Read Date
    - End Read Date
    - Filter Failure Date
  - Add 1 new Mandatory field 'Contact Code'
- Please refer to appendices for full file format

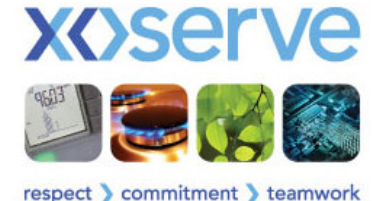

# File Format - 3

- Proposed change to USP User Pays Invoice Supporting Information file:-
  - Currently contains 8 record types
  - Propose to introduce 2 new additional record types specific to Q for:
    - R15 USRV charge details; and
    - R16 MUR Reads charge details
- Please refer to appendices for full file format

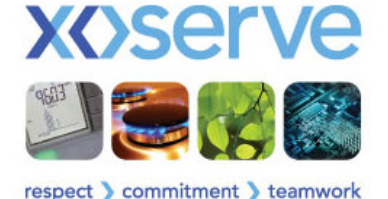

# File Formats - 4

There will be no changes to the following file formats as a result of Phase 2 Implementation:

| FILE<br>TYPE | DESCRIPTION                                                               | INTERFACE | CURRENTLY<br>USED IN |
|--------------|---------------------------------------------------------------------------|-----------|----------------------|
| ABU          | Filter Failure Approval Adjustment File                                   | IN        | CONQUEST             |
| CBU          | Consumption Adjustment File                                               | IN        | CONQUEST             |
| QMP          | New Contact Submission File                                               | IN        | Q PHASE 1            |
| ACF          | Filter Failure Approval Response File                                     | OUT       | CONQUEST             |
| APR          | Filter Failure Approval Adjustment File Rejected                          | OUT       | CONQUEST             |
| CCF          | Consumption Adjustment Acknowledgement File (accepted & rejected records) | OUT       | CONQUEST             |
| CRJ          | Notification of Rejected CBU File                                         | OUT       | CONQUEST             |
| QEX          | Shipper Data Extract File                                                 | OUT       | Q PHASE 1            |
| QCL          | Contact Closure Notification File                                         | OUT       | Q PHASE 1            |
| QMJ          | Notification of Rejected QMP File                                         | OUT       | Q PHASE 1            |
| QMR          | Acknowledgement for QMP File (accepted & rejected contacts)               | OUT       | Q PHASE 1            |
| SUI          | Supporting Information For Incentive Invoice                              | OUT       | CONQUEST             |
| SUJ          | Supporting Information For Sharing Invoice                                | OUT       | CONQUEST             |

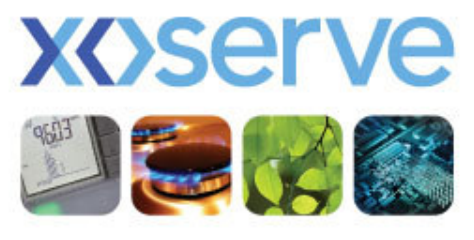

respect > commitment > teamwork

# Access Controls (PAWS) Changes To User Id

# Access Controls (PAWS)

- User Id should be a minimum of 5 & maximum of 25 characters long & unique across the system
- User Id cannot include certain special characters
- No change to password conventions

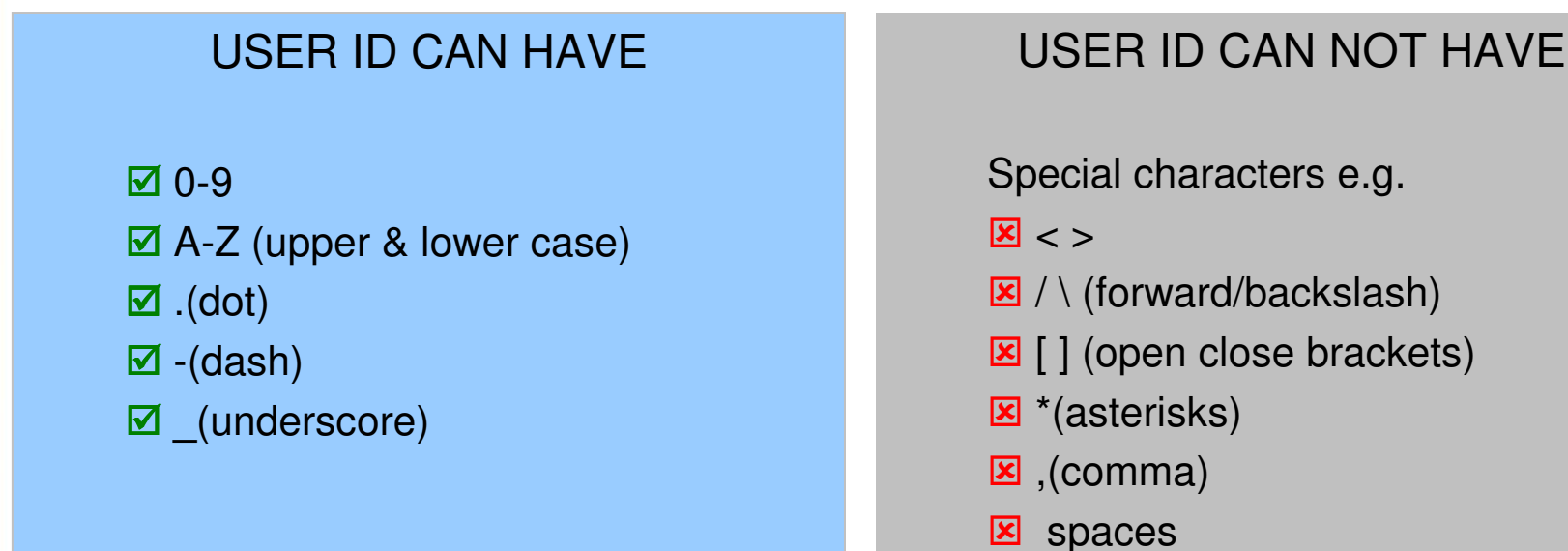

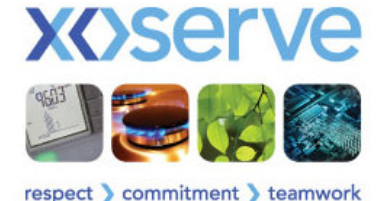

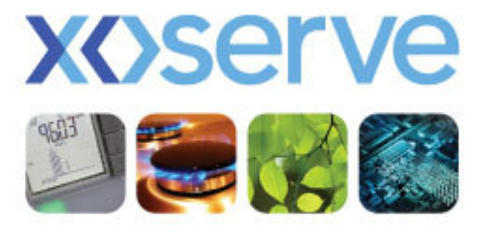

respect ) commitment ) teamwork

# Search Q vs ConQuest

| Co conquest - influence internet explorer                                                                           |                                        |                                                                                                    |
|----------------------------------------------------------------------------------------------------|----------------------------------------|----------------------------------------------------------------------------------------------------|
| 💽 🔄 💌 🖻 https://conquest.xaserve.info/                                                                              | 💌 😵 Certificate Error 🛛 😣 😽 🗙 🔎 Google |                                                                                                    |
| Ele Edit View Favorites Icols Help                                                                                  |                                        |                                                                                                    |
| 🚖 Favorites 👍 🙋 Q Dev 🖉 Q LIAT 🖉 Home 💽 Suggested Sites 🔻 🖉 W                                                       | eb Sice Gallery - 🖉 Q BAM              |                                                                                                    |
| Conquest                                                                                                    | 🛐 * 🔂 🗸 🖻 👼 * Bage * Safety            | y + Tgols + 🕲 + 🛄 🛠                                                                                               |
| xoserve Conques.                                                                                                    | t Site                                 | 28th May 2012                                                                                                    |
| ENQUIRY<br>LOGGING<br>CONTRANSPORT<br>FILTER FAILURE                                                                |                                        |                                                                                                    |
| CAD Please select an opt<br>Contact Engliny<br>Oxoreve 2005<br>Contact Engliny<br>Correspondence<br>Filter Failures | 3n.                                    |                                                                                                    |
| A Condition                                                                                                    |                                        | Once logged into ConQuest,<br>click on the 'Contact Enquiry'<br>option, using either of the<br>available options. |
|                                                                                                    |                                        |                                                                                                    |
|                                                                                                    | See Internet                           |                                                                                                    |
|                                                                                                    |                                        |                                                                                                    |

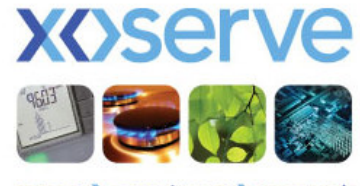

| C Conquest - Windows Internet Explorer                                                        |                                                      |                                  |
|-----------------------------------------------------------------------------------------------|------------------------------------------------------|----------------------------------|
| C C + https://conquest.xoserve.info/                                                          | Certificate Error 🔯 4 Coogle                         |                                  |
| Elle Edit View Favorites Icols Help                                                           |                                                      |                                  |
| 👷 Favorites 🧯 🖉 Q Dev 🖉 Q UAT 🖉 Home 💽 Suggested Sites 🔹 🖉 Web Site Gallery 🍷 🖉 Q BAM         | 🔥 🔹 🖂 🚽 🖂 🖛 🛪 Page y Safety y Tools y 👰 y 💷 🔗        |                                  |
|                                                                                               | 28th May 2012                                        |                                  |
| xoserve Contact Enquiry                                                                       |                                                      |                                  |
| ENGUIRY<br>Logging<br>contact Enquiry                                                         |                                                      |                                  |
| FILTER FAILURE<br>Select the categories you wish to search on or specify <u>Contact Ref</u>   | rence No. instead.                                   | There are 2 main options on this |
| tosove 2005     Contact Conquet Terms                                                         | Stakeholder Invoice Reference Number:                | screen.                          |
| Reference:                                                                                    | Logical Meter Invoice Type:  Case Event Charge Type: |                                  |
| Contact Code:                                                                                 | Post Code: Charge Item                               | 1 – Basic search - by CBN        |
| Stakeholder<br>Personnel<br>Sumame:                                                           | Disputed Entry Zone:                                 |                                  |
| Top 50:                                                                                       | Withhold Amount Exit Zone:                           |                                  |
| Logged Date<br>(From):                                                                        | Logged Date Payment<br>(To): Request Y               | 2 – Advanced search – using      |
| Closed Date<br>(From):                                                                        | Closed Date PSQable:                                 | the fields available to narrow   |
| SoS Days<br>(From)<br>(ff Top 50 is set to YES' and Case Event Description is left 'blank' th | SoS Days (To): Valid/Invalid:                        | down what you're looking for     |
| search will return all 'Outstanding Top 50 Requests')<br>All amounts are exclusive of VAT     |                                                      | , 5                              |
|                                                                                               | Search                                               |                                  |
|                                                                                               |                                                      |                                  |
|                                                                                               |                                                      |                                  |
| Done                                                                                          | 💽 Internet 🦝 💌 🕅 100% 💌                              |                                  |
|                                                                                               |                                                      |                                  |

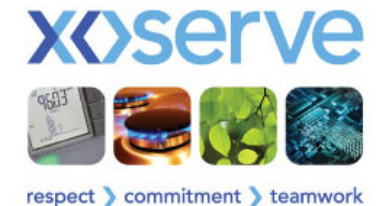

| Conquest - Windows Internet Explorer |                                                        |                                        |                       |                       |  |
|--------------------------------------|--------------------------------------------------------|----------------------------------------|-----------------------|-----------------------|--|
| Conquest xoserve.info/               |                                                        | 🗸 😵 Certificate Error 🛛 🗟 🍫 🗙 🔎 Google |                       |                       |  |
| Eile Edit View Favorites Iools Help  |                                                        |                                        |                       |                       |  |
| 🚖 Favorites 🛛 👍 🙋 Q Dev 🙋 Q UAT 🙋 H  | iome 🔁 Suggested Sites 🔻 🖉 Web Slice Gallery 👻 🖉 Q BAM |                                        |                       |                       |  |
| Conquest                             |                                                        | 🦓 🔹 🔂 🕆 🖻 🖶 🛪 Rage + Sa                | ety + Tools + 🔞 + 🛄 🛠 |                       |  |
| xoserve                              | Contact Reference                                      |                                        | 28th May 2012         |                       |  |
|                                      | Contact Reference                                      |                                        |                       |                       |  |
| FILTER FAILURE                       | Enter the Contact Reference below.                     |                                        |                       |                       |  |
| © xoserve 2005<br>Conquest Terms     | Contact Reference No: 3326538                          |                                        |                       |                       |  |
| & Cofiditions                        |                                                        |                                        |                       |                       |  |
|                                      |                                                        |                                        |                       | Basic search - by CRN |  |
|                                      |                                                        |                                        |                       | -                     |  |
|                                      |                                                        |                                        |                       |                       |  |
|                                      |                                                        |                                        |                       |                       |  |
|                                      |                                                        |                                        |                       |                       |  |
|                                      |                                                        |                                        |                       |                       |  |
|                                      |                                                        |                                        |                       |                       |  |
|                                      |                                                        |                                        |                       |                       |  |
|                                      |                                                        |                                        |                       |                       |  |
|                                      |                                                        |                                        |                       |                       |  |
|                                      |                                                        |                                        |                       |                       |  |
|                                      |                                                        |                                        |                       |                       |  |
| e                                    |                                                        | G Internet                             | 🕼 • 🔍 100% •          |                       |  |
|                                      |                                                        |                                        |                       |                       |  |
|                                      |                                                        |                                        |                       |                       |  |

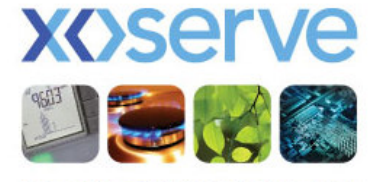

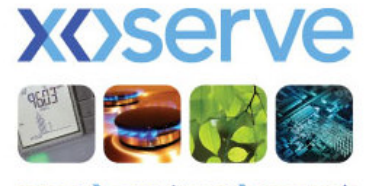

| Conquest . Windows Internet Explorer  |                                     |            |                   |                |                                   |                          | 1                                |
|---------------------------------------|-------------------------------------|------------|-------------------|----------------|-----------------------------------|--------------------------|----------------------------------|
|                                       |                                     |            |                   | V 🕅 Certifical | e Firm                            |                          |                                  |
| File Edit View Eavorites Tools Help   |                                     |            |                   |                |                                   |                          |                                  |
| - Favorites - P O Dev P O LIAT P Home | Sunnected Sites 🔹 🔎 Web Sice Galery |            |                   |                |                                   |                          |                                  |
|                                       |                                     | e dann     |                   |                | 🔥 🗙 🔊 - 🖂 🖨 🗙 Pane y              | Safety + Tools + 👰 + 🕕 🔗 |                                  |
| Compose                               |                                     |            |                   |                |                                   | 29th May 2012            |                                  |
| VASARVA                               | Comph Dogul                         | 40         |                   |                |                                   | 2001 May 2012            |                                  |
| X/3erve                               | Search Resul                        | 15         |                   |                |                                   |                          |                                  |
| ENQUIRY                               |                                     |            |                   |                |                                   |                          |                                  |
| LOGGING                               | Search Results                      |            |                   |                |                                   |                          |                                  |
| FILTER FAILURE                        | Veus exercise with the exiterial    |            |                   |                |                                   |                          |                                  |
| -                                     | Your search with the chitena.       |            |                   |                |                                   |                          |                                  |
|                                       | Contact Reference No. = 3326538     | 8;         |                   |                |                                   |                          |                                  |
| © xoserve 2005                        | found the following 1 matching Co   | ontacts.   |                   |                |                                   |                          |                                  |
| & Conditions                          | Contact Reference No:               | 3326538    | Date Loggod:      | 22/06/2012     | Stakeholder Deference Identifier: |                          |                                  |
|                                       | Meter Point Reference No:           | 8897100307 | Contact Code:     | ADD            | Case Event Description:           | ALWQ                     |                                  |
|                                       | Payment Request Status:             |            | Withhold Amount:  |                | PSQ:                              | Not PSQable              |                                  |
|                                       | Top 50 Number:                      |            | Top 50 Req. Date: |                |                                   |                          | Click required CRN hyperlink     |
|                                       |                                     |            |                   |                |                                   |                          |                                  |
|                                       | All amounts are exclusive of VAT    |            |                   |                |                                   |                          | to view contact details.         |
|                                       |                                     |            | Raise PSQs        | Select All     | Deselect All                      |                          |                                  |
|                                       |                                     |            |                   |                |                                   |                          |                                  |
|                                       |                                     |            |                   |                |                                   |                          |                                  |
|                                       |                                     |            |                   |                |                                   |                          |                                  |
|                                       |                                     |            |                   |                |                                   |                          |                                  |
|                                       |                                     |            |                   |                |                                   |                          | *If using (a duran a duran wale) |
|                                       |                                     |            |                   |                |                                   |                          | "It using "advanced search       |
|                                       |                                     |            |                   |                |                                   |                          |                                  |
|                                       |                                     |            |                   |                |                                   |                          | criteria, more than one CRN      |
|                                       |                                     |            |                   |                |                                   |                          |                                  |
|                                       |                                     |            |                   |                |                                   |                          | may annear                       |
|                                       |                                     |            |                   |                |                                   |                          | may appear                       |
|                                       |                                     |            |                   |                |                                   |                          |                                  |
|                                       |                                     |            |                   |                |                                   |                          |                                  |
|                                       |                                     |            |                   |                |                                   |                          |                                  |
| Done                                  |                                     |            |                   |                | 😜 Internet                        | 🕢 • 🔍 100% • .           |                                  |
|                                       |                                     |            |                   |                |                                   |                          | 2                                |
|                                       |                                     |            |                   |                |                                   |                          |                                  |

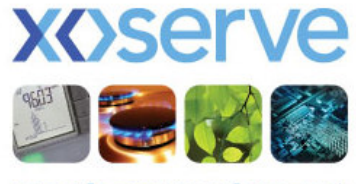

| it Yiew Favorites Tools Help |                                                    |               |                                               |                                               |   |
|------------------------------|----------------------------------------------------|---------------|-----------------------------------------------|-----------------------------------------------|---|
| tes 🛛 🍰 🖉 Q Dev 🖉 Q UAT 🖉 Ho | ome 🔽 Suggested Sites 🕶 🖉 Web Sice Gallery 👻 🖉 Q B | АМ            |                                               |                                               |   |
| edt                          |                                                    |               | i 🏠 •                                         | 🔊 - 🖃 🚔 - Page - Safety - Tools - 🔞 - 🚺       | 8 |
|                              |                                                    |               |                                               | 2046 Mary 204                                 |   |
| serve                        | Contact Details                                    |               |                                               | 2001 May 20                                   | 2 |
|                              | Contact Details                                    |               |                                               |                                               |   |
| TER FAILURE                  | The Contact Details are as follows:                |               |                                               |                                               |   |
|                              | Contact Reference No:                              | 3326538       | MPRN:                                         | 8897100307                                    |   |
| iserve 2005                  | Stakeholder Reference ID:                          |               | Logical Meter Number:                         |                                               |   |
| quest Terms<br>Conditions    | Top 50:                                            | No            | Confirmation Number:                          | 141330541                                     |   |
| Conditions                   | Top 50 Allocation                                  |               | Top 50 Request Date                           |                                               |   |
|                              | Case Event Description:                            | ALWQ<br>RECD  | 22/05/12 21:20:28<br>22/05/12 21:20:23        |                                               |   |
|                              | Stakeholder Personnel Name:                        | Robin Baxter  |                                               |                                               |   |
|                              | Post Code:                                         | M3 7BB        | Contact Code:                                 | ADD                                           |   |
|                              | Original Contact Reference No.:                    |               | PSQ Contact Reference No.:                    |                                               |   |
|                              | Standard Service Days (elapsed):                   | 3             | Date Received:                                | 22/05/12 21:20:23                             |   |
|                              | Proposed Resolution Date:                          | 07/06/12      | Date Logged:                                  | 22/05/2012                                    |   |
|                              | Current Withhold Amount:                           |               | Date Cleared:                                 |                                               |   |
|                              | Disputed Amount:                                   |               | Invoice Number:                               |                                               |   |
|                              | Adjustment Invoice Number:                         |               | Payment Due Date:                             |                                               |   |
|                              | Adjustment Invoice Payment Due Date:               |               | Charge Type:                                  |                                               |   |
|                              | Adjustment Value:                                  |               | Billing Period:                               |                                               |   |
|                              | Payment Request Status:                            |               | Net Off Amount:                               | £0.00                                         |   |
|                              | Valid:                                             |               | Payback Amount:                               | £0.00                                         |   |
|                              | Contact Explanation:                               | The current a | ddress on Transcos system is incorrect.Please | investigate and amend to the address supplied |   |
|                              | Interim Resolution Text:                           |               |                                               |                                               |   |
|                              | Final Resolution Text:                             |               |                                               |                                               |   |
|                              | Resolution Text Date:                              |               |                                               |                                               |   |
|                              | Theft Details:                                     |               |                                               |                                               |   |
|                              | All amounts are exclusive of VAT                   | Prin          | t Contact Details Top Fifty Request           |                                               |   |
|                              |                                                    |               |                                               | 😜 Internet 🛛 🖓 👻 🔍 100%                       |   |

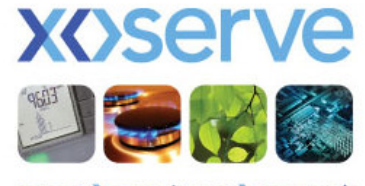

| Induct Management                                                                                                    | ontactManagement, jop<br>Web Sice Galery •                                                                                                    |                                                                                                    | Eoge - Safety - Tools - @ - L &                                        | Numerous searches available                                                                    |
|----------------------------------------------------------------------------------------------------|----------------------------------------------------------------------------------------------------|----------------------------------------------------------------------------------------------------|------------------------------------------------------------------------|------------------------------------------------------------------------------------------------|
| Contact Generator         Data Amend Service         Invoicing Service         Invoicing Service         Bulk Contact Creation         File Upload | My Tasks           DUP 20000594-CC1           TYP 20001228-CC1           DUP 20000742-CC1           DUP 20000108-CC1           Search Options           Find | Recent Activity           FOM-20002214 CLRD           FOM-20002213 CLRD           MNC-20002212 CLRD           MNC-20002212 CLRD           MC-20002212 CLRD           DUP-20002207 ALWQ           DUP-20000594 ALWQ           PRS-20001950 CRNG           DMQ-20001946 CLRD           DUP-20001942 CRNG           DUP-20001942 CRNG | Contact Support<br>Contact Us<br>Contacts Queues<br>Contacts Explained | -CRN Search<br>-DC Search<br>-CC Search<br>-Archive Search<br>-Advanced Search<br>-File Search |
| Xoserve Limited. Registered Office 1-3 Strand, Li                                                                                                  | © Copyright Xoserve Limited 2011 - All Right<br>Terms & Conditions Privacy, polic<br>andon WC2N 5EH, Registered in England and W                             | s Reserved<br>Vales. Company No. 5046877. VAT Registration                                                                                                    | No. 851 6025 43 👽                                                      |                                                                                                |

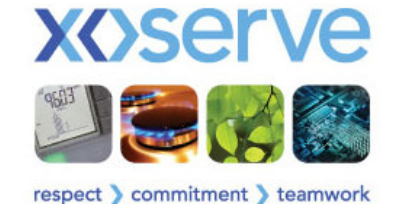

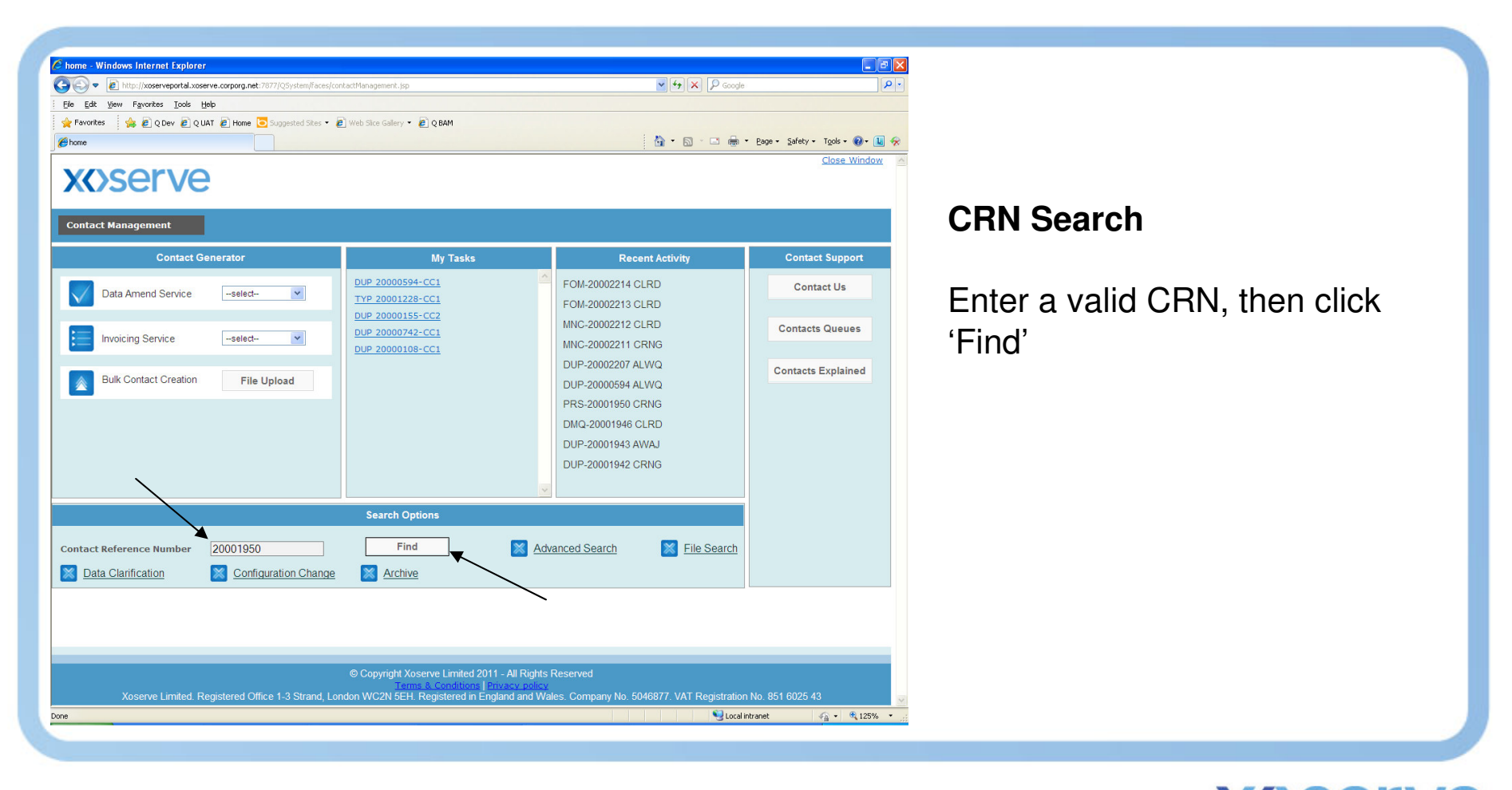

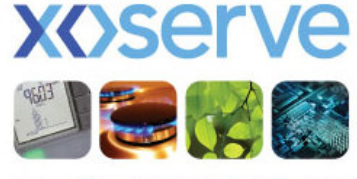

| http://xoserveportal.xoserve.corporg.net:78  | 77/QSystem/faces/contactManagement.jsp - Wind                                          | dows Internet Explorer                                                            |                           | l.                         | _ 2 ×                                                                                                    |                                      |
|----------------------------------------------|----------------------------------------------------------------------------------------|-----------------------------------------------------------------------------------|---------------------------|----------------------------|----------------------------------------------------------------------------------------------------|--------------------------------------|
| C C + ttp://xoserveportal.xoserve.corporg.i  | net:7877/QSystem/faces/contactManagement.jsp                                           |                                                                                   | Google                    |                            | <b>₽</b> -                                                                                                    |                                      |
| <u>Elle Edit View Favorites Tools H</u> elp  |                                                                                        |                                                                                   |                           |                            |                                                                                                    |                                      |
| 🚖 Favorites 🛛 🍰 🙋 Q Dev 🙋 Q UAT 🙋 Home       | e 🔁 Suggested Sites 👻 🙋 Web Site Gallery 👻 🙋 Q BAM                                     |                                                                                   |                           |                            |                                                                                                    |                                      |
| //xoserveportal.xoserve.corporg.net:7877/QSy |                                                                                        | 1                                                                                 | 💁 • 🗟 · 🖂 🖶 • Ba          | age + Safety + Tools + 🔞 + | - 🛄 🛠                                                                                                    |                                      |
| Contact Management                           |                                                                                        |                                                                                   |                           | <u>Close Window</u>        | 8                                                                                                    | The following screen will appear     |
| Contact Management>> PRS CRN 200019          | 950                                                                                    | Statu                                                                             | IS: CRNG                  | My Q Task                  |                                                                                                    | 0 11                                 |
|                                              |                                                                                        | FMAN ADDRESS                                                                      |                           |                            |                                                                                                    |                                      |
| CRN : 20001950                               | SSC ·                                                                                  | TELEPHONE NO                                                                      | 1211112222                | ean@xoserve.com            |                                                                                                    |                                      |
| CART: 20001000                               | 556.                                                                                   | TELET HORE NO .                                                                   | The TTTTT induction in    | •                          | <ul> <li>Image: A second second s</li></ul> | Security elements detail the contact |
| Meter Point Reference Number                 | 8814802904                                                                             | Confirmation Number                                                               | 188613925                 |                            |                                                                                                    |                                      |
| Type of Site                                 | Domestic  Industrial                                                                   | Type of Service                                                                   | Single ()                 | Multi                      |                                                                                                    | originator (as created in $PAWS$ )   |
| Motor Sorial Number                          | P01000405396E7                                                                         | Type of betvice                                                                   | o single o                | Mara                       |                                                                                                    | $\frac{1}{1000}$                     |
| ADDRESS                                      | 101000000000017                                                                        |                                                                                   |                           |                            |                                                                                                    |                                      |
| Building[ Name and/or Number ]               | SOUTH SHIELDS DISTRICT HOSPITAL or0                                                    | Meter Link Code (Claimed)                                                         | Prime                     |                            |                                                                                                    |                                      |
| Delivery Point Alias                         |                                                                                        | Meter Location                                                                    | 99 🕥 Outside              |                            |                                                                                                    |                                      |
| SubBuilding Name                             |                                                                                        |                                                                                   |                           |                            |                                                                                                    | Contact details are presented (read  |
| Principal Street Name                        | HARTON LANE                                                                            |                                                                                   |                           | $\bullet$                  |                                                                                                    |                                      |
| Dependent Street                             |                                                                                        |                                                                                   |                           |                            |                                                                                                    | only)                                |
| Dependent Locality                           |                                                                                        |                                                                                   |                           |                            |                                                                                                    | Only/                                |
| Post Town                                    | SOUTH SHIELDS                                                                          |                                                                                   |                           |                            |                                                                                                    |                                      |
| Postcode                                     | NE34 OPL                                                                               |                                                                                   |                           |                            |                                                                                                    |                                      |
| Site telephone number                        | 1120000001                                                                             |                                                                                   |                           |                            |                                                                                                    |                                      |
| Availability Information                     | 1200001                                                                                |                                                                                   |                           |                            |                                                                                                    |                                      |
| Contact Explanation                          | PRS1.039 DME Meter Point Test                                                          |                                                                                   |                           |                            |                                                                                                    |                                      |
|                                              |                                                                                        |                                                                                   |                           | T 50 🗔                     |                                                                                                    |                                      |
|                                              |                                                                                        |                                                                                   |                           |                            |                                                                                                    |                                      |
| ок                                           |                                                                                        |                                                                                   |                           |                            |                                                                                                    |                                      |
|                                              |                                                                                        |                                                                                   |                           |                            |                                                                                                    |                                      |
|                                              | @ Convright Vosenve Limiter                                                            | d 2011 - All Dights Deserved                                                      |                           |                            |                                                                                                    |                                      |
| Xoserve Limited. Registered Off              | Terms & Conditio<br>Terms & Conditio<br>ice 1-3 Strand, London WC2N 5EH. Registered in | ns   <u>Privacy_policy</u><br>n England and Wales, Company No <u>, 5046877, V</u> | AT Registration No. 851 6 | 6025 43                    |                                                                                                    |                                      |
|                                              |                                                                                        |                                                                                   | S Local intrane           | et 🦓 • 🔍 12                | 20% • .:                                                                                                    |                                      |
|                                              |                                                                                        |                                                                                   |                           |                            | 197                                                                                                    |                                      |
|                                              |                                                                                        |                                                                                   |                           |                            |                                                                                                    |                                      |

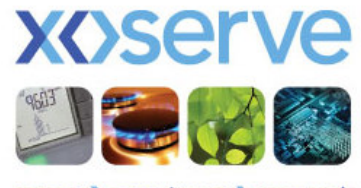

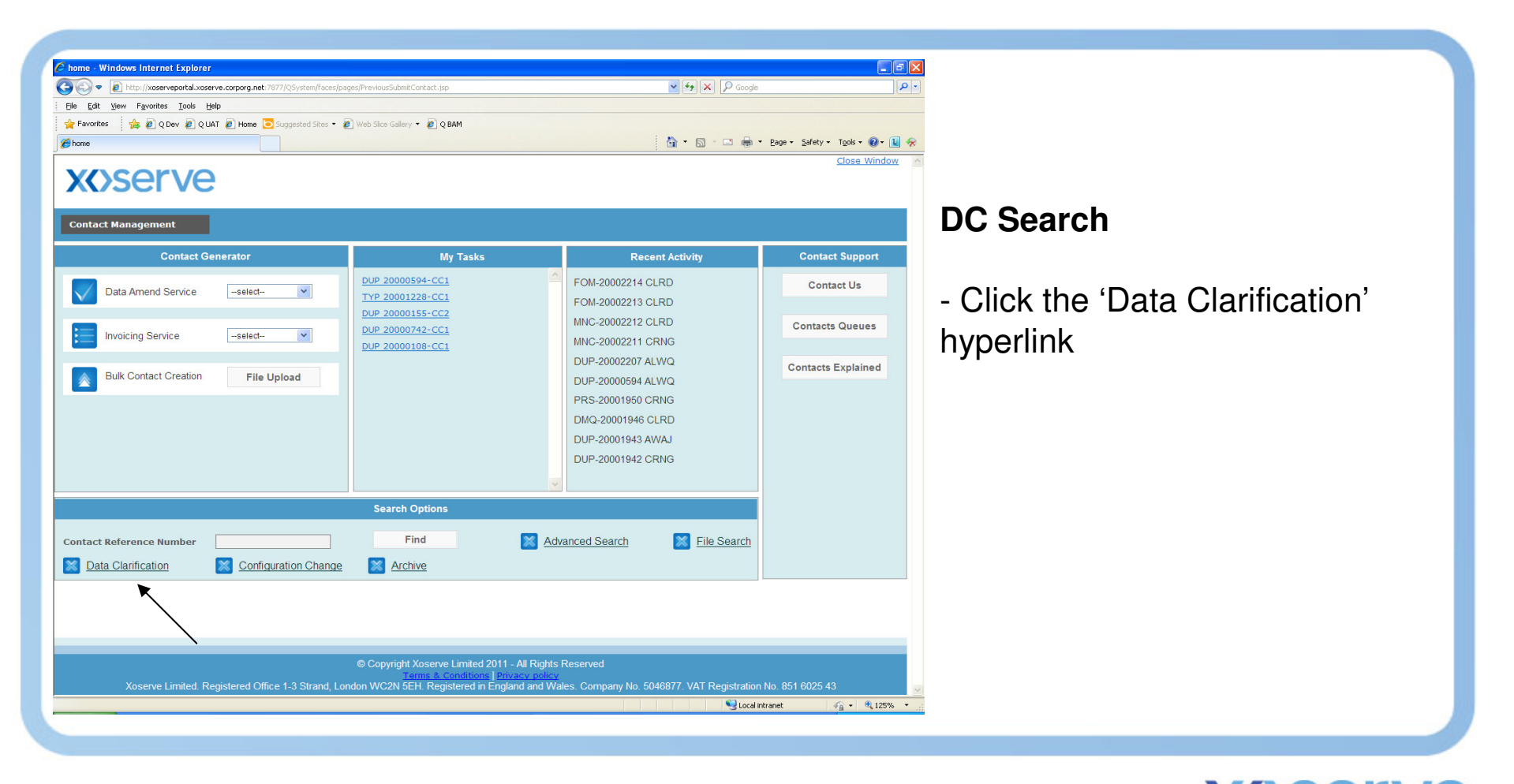

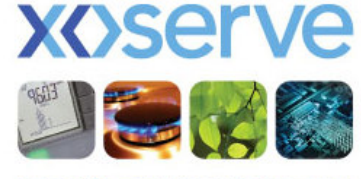

| Data Clarification Search - Windows In             | nternet Explorer                                    |                                            |                                      |                               |
|----------------------------------------------------|-----------------------------------------------------|--------------------------------------------|--------------------------------------|-------------------------------|
| 🔾 🗢 🙋 http://xoserveportal.xoserve.                | corporg.net:7877/QSystem/faces/pages/searchResultDC | _CC.jsp                                    | Google 🖌 🖌                           | - I ح                         |
| <u>File Edit View</u> Favorites Iools <u>H</u> elp |                                                     |                                            |                                      |                               |
| 🚖 Favorites 🛛 🚖 🙋 Q Dev 🙋 Q UAT 🕯                  | 🖉 Home 🔁 Suggested Sites 🔹 🔊 Web Sice Gallery       | * 🙋 Q BAM                                  |                                      |                               |
| Data Clarification Search                          |                                                     |                                            | 🟠 🔹 🖾 👘 🖃 🖶 🖓 Page 🕶 Safel           | :y • T <u>o</u> ols • 🔞 • 🚺 🛠 |
| <b>x&lt;</b> >serve                                |                                                     |                                            |                                      | <u>Close Window</u>           |
| Contact Management                                 |                                                     |                                            |                                      |                               |
| DATA CLARIFICATION SEARCH                          |                                                     |                                            |                                      |                               |
| Contact Reference Number *                         |                                                     | Search                                     |                                      |                               |
| CONTACT FILTERS                                    |                                                     |                                            |                                      |                               |
| Contact Code                                       | select                                              |                                            |                                      |                               |
| Case Event Description *                           | ADCF 💌                                              | Date From                                  | Date To                              |                               |
| STAKEHOLDER FILTERS                                |                                                     |                                            |                                      |                               |
| SSC                                                | select 💌                                            |                                            |                                      |                               |
| Meter Point Reference Number                       |                                                     | Post Code                                  |                                      |                               |
|                                                    | Search                                              | Reset                                      | Exit                                 |                               |
|                                                    |                                                     |                                            |                                      |                               |
|                                                    |                                                     |                                            |                                      |                               |
|                                                    |                                                     |                                            |                                      |                               |
|                                                    |                                                     |                                            |                                      |                               |
|                                                    |                                                     |                                            |                                      |                               |
|                                                    |                                                     |                                            |                                      |                               |
|                                                    |                                                     |                                            |                                      |                               |
|                                                    |                                                     |                                            |                                      |                               |
|                                                    | © Copyright 7                                       | Koserve Limited 2011 - All Rights Reserved |                                      |                               |
| Versee Line 1                                      |                                                     | This a conditions (Privacy policy          | NIL FOROZZ MAT DE SINGUES NO OFA 000 | F 40                          |

DC search criteria screen appears.

Numerous filters allow you to widen/narrow your search criteria

This example is searching for anything at ADCF (Case Event Description)

Click 'Search'.

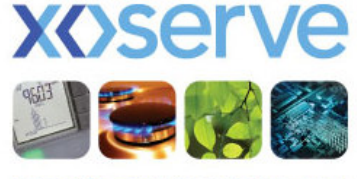

| 🕞 🗢 🙋 http://xoserveportal.xo | serve.corporg.net:7 | 877/QSystem/face | s/pages/searchData | Clarification.jsp |          |      | ~               | 4 × P   | Google          |                           |
|-------------------------------|---------------------|------------------|--------------------|-------------------|----------|------|-----------------|---------|-----------------|---------------------------|
| Edit View Favorites Iools     | Help                |                  |                    |                   |          |      |                 |         |                 |                           |
| Favorites 🕴 🍰 🙋 Q Dev 🙋 Q     | UAT 🙋 Home 🔁        | Suggested Sites  | 🕶 🧧 Web Sice Gal   | lery 🝷 🙋 Q E      | AM       |      |                 |         |                 |                           |
| earch Result                  |                     |                  |                    |                   |          |      | 6               | • 🔊 - 🖃 | 🚔 🔹 Page 👻 Safe | ty • T <u>o</u> ols • 🔞 • |
|                               |                     |                  |                    |                   |          |      |                 |         |                 | Close Wind                |
| (A)COTV/                      |                     |                  |                    |                   |          |      |                 |         |                 |                           |
|                               | •                   |                  |                    |                   |          |      | $\sim$          |         |                 |                           |
|                               | -                   |                  |                    |                   |          |      |                 |         |                 |                           |
| ontact Management             | /                   |                  |                    |                   |          |      |                 |         |                 |                           |
|                               |                     |                  |                    |                   |          |      |                 |         |                 |                           |
| IRCH CRITERIA                 |                     |                  |                    |                   |          |      |                 |         |                 |                           |
| ONTACT STATUS                 | $\checkmark$        |                  |                    | F                 | PRIORITY |      |                 |         |                 |                           |
| ASE EVENT DESCRIPTION         | -                   | ADCF             |                    |                   |          |      |                 | MODIF   | Y SEARCH        | NEW SEARCH                |
|                               |                     |                  |                    |                   |          |      |                 |         |                 |                           |
| RCH RESULTS                   |                     |                  |                    |                   |          |      |                 |         |                 |                           |
|                               | шт                  |                  |                    |                   |          |      |                 |         |                 |                           |
| DOWNLOAD RES                  |                     |                  |                    |                   |          |      |                 |         |                 |                           |
| Contact                       |                     | Event            | Logged             | Delevite          | Contact  | SoS  | StakeHolder Ref | Closed  | Requested       | Response                  |
|                               | ADCE                | 23/5/2012        | 22/5/2012          | HI                | Handler  | Days | 10              | Date    | 23/5/2012       | Date                      |
| 20001928 ISO                  | ADCE                | 28/5/2012        | 25/5/2012          | 10                |          | 1    |                 |         | 28/5/2012       |                           |
| 20001928 ADD                  | ADCE                | 25/5/2012        | 25/5/2012          | 10                |          | 0    | +               |         | 25/5/2012       |                           |
| 20001996 ISO                  | ADCE                | 28/5/2012        | 28/5/2012          | HI                |          | 0    |                 |         | 28/5/2012       |                           |
| 20001998 ISO                  | ADCF                | 28/5/2012        | 28/5/2012          | H                 |          | 0    |                 |         | 28/5/2012       |                           |
| 20001999 ISO                  | ADCF                | 28/5/2012        | 28/5/2012          | HI                |          | 0    |                 |         | 28/5/2012       |                           |
| 20002188 ISO                  | ADCF                | 28/5/2012        | 28/5/2012          | HI                |          | 0    |                 |         | 28/5/2012       |                           |
| 20002200 ISO                  | ADCF                | 28/5/2012        | 28/5/2012          | HI                |          | 0    |                 |         | 28/5/2012       |                           |
|                               |                     |                  |                    |                   |          |      |                 |         |                 |                           |
|                               | •                   |                  |                    |                   |          |      |                 |         |                 | Evit                      |

Any results matching criteria will be displayed in this screen.

The results can be downloaded (.csv)

The search can be modified, or a new search initiated.

Hyperlinks allow you to view the o/s DC – in this example I will click the hyperlink for CRN 20001528

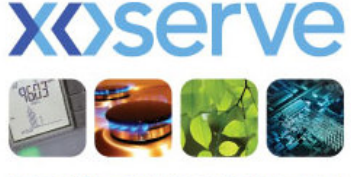

| 🗲 🔄 🗢 🙋 http://xoserveportal.xoserve.ci                                                                                                    | prporg.net:7877/QSystem/faces/pages/searchResultDC_CC.jsp | 🛩 <del>(*)</del> 😣            | Google              | 2                     |
|----------------------------------------------------------------------------------------------------|-----------------------------------------------------------|-------------------------------|---------------------|-----------------------|
| Eile Edit View Favorites Iools Help                                                                                                    |                                                           |                               |                     |                       |
| 🚖 Favorites 🛛 🚖 🙋 Q Dev 🙋 Q UAT 🙋                                                                                                    | 🖁 Home 🧿 Suggested Sites 🔹 🖉 Web Slice Gallery 👻 🖉 Q BAM  |                               |                     |                       |
| Data Clarification Summary                                                                                                    |                                                           | <u>∆</u> • ⊠                  | 🕆 🖃 🖶 * Bage * Safe | sty • Tools • 🔞 • 🔝 🐬 |
| <b>X()</b> serve                                                                                                    |                                                           |                               |                     | <u>Close Window</u>   |
| Contact Management                                                                                                    |                                                           |                               |                     |                       |
| Contact Management>> Data Clari                                                                                                    | fication                                                  | Status:                       | ADCF                | <u>My Q Task</u>      |
| TYPE: ISO                                                                                                    | ORIGINATOR :                                              | EMAIL ADDRESS :               |                     |                       |
| CRN: 20001528                                                                                                    | SSC :                                                     | TELEPHONE NO :                |                     |                       |
| DC ID 20001528-                                                                                                    | DC1                                                       |                               |                     |                       |
|                                                                                                    | REQUEST                                                   | RESP                          | ONSE                |                       |
| <pre>12345678901?£\$\%^&amp;*() ==[ abcdefghijklmnopgrstuww. f, /_{1}:8^&gt;&gt;? abcdefgh ^6*() ==[]??#, /_+():8^&gt;&gt; abcdefghijklmnopgrstuww. f, /_{1}:8^&gt;&gt;? abcdefgh ^6*() ==[]??#, /_+():8^&gt;&gt; abcdefghijklmnopgrstuww. f, /_{1}:8^&gt;&gt;? abcdefgh ^6*() ==[]??#, /_+():8^&gt;&gt; abcdefghijklmnopgrstuww. f, /_{1}:8^&gt;&gt;? abcdefgh ^6*() ==[]??#, /_+():8^&gt;&gt;? abcdefghijklmnopgrstuww. f, /_{1}:8^&gt;&gt;? abcdefgh ^6*() ==[]??#, /_+():8^&gt;&gt;? abcdefghijklmnopgrstuww. f, /_{1}:8^&gt;&gt;? abcdefgh ^6*() ==[]??#, /_+():8^&gt;&gt;? abcdefghijklmnopgrstuww. f, /_{1}:8^&gt;&gt;? abcdefgh ^6*() ==[]??#, /_+():8^&gt;&gt;? abcdefghijklmnopgrstuww. f, /_{2}:8^&gt;? abcdefghijklmnopgrstuww. f, /_{2}:8^&gt;? abcd</pre> | <pre></pre>                                               |                               |                     | 8                     |
| Request by EAMONN DARCY                                                                                                    |                                                           | Response by                   |                     |                       |
| R                                                                                                    | Clo                                                       | ise                           |                     |                       |
|                                                                                                    | © Copyright Xoserve Limite                                | ed 2011 - All Rights Reserved |                     |                       |
|                                                                                                    | Terms & Condition                                         | In a Drivacy policy           |                     |                       |
|                                                                                                    |                                                           |                               |                     |                       |

Data Clarification Summary - Windows Internet Explorer

The following screen appears.

You will see the DC request/response details (Response is blank in this example as the filter used was ADCF).

You can also see who raised the DC.

Raised/Due/Response Dates will be visible.

Screen is read only.

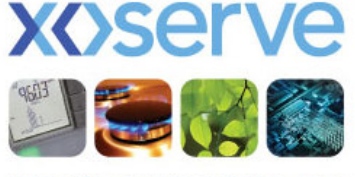

|                                                                                                    |                                                                                                  | <u>b</u> ••⊡ ⊕•                                                                                                    | Bage - Safety - Tgols - @ - [k] 4<br><u>Close Window</u> |
|----------------------------------------------------------------------------------------------------|--------------------------------------------------------------------------------------------------|----------------------------------------------------------------------------------------------------|----------------------------------------------------------|
| contact Management                                                                                                    | My Tasks                                                                                         | Recent Activity                                                                                                    | Contact Support                                          |
| Data Amend Service       -select-         Invoicing Service       -select-         Invoicing Service       -sele | DUP 20000594-CC1<br>TYP 20001228-CC1<br>DUP 20000155-CC2<br>DUP 20000742-CC1<br>DUP 20000108-CC1 | <ul> <li>FOM-20002214 CLRD</li> <li>FOM-20002213 CLRD</li> <li>MNC-20002212 CLRD</li> <li>MNC-20002211 CRNG</li> <li>DUP-20002207 ALWQ</li> <li>DUP-2000207 ALWQ</li> <li>PRS-20001950 CRNG</li> <li>DMQ-20001946 CLRD</li> <li>DUP-20001943 AVVAJ</li> <li>DUP-20001942 CRNG</li> </ul> | Contact Us<br>Contacts Queues<br>Contacts Explained      |
|                                                                                                    | Search Options                                                                                   |                                                                                                    |                                                          |
| Intact Reference Number                                                                                                    | Find E Archive                                                                                   | Advanced Search 🛛 🕅 File Search                                                                                                    |                                                          |
|                                                                                                    |                                                                                                  |                                                                                                    |                                                          |

#### **CC Search**

- Click the 'Configuration Change' hyperlink

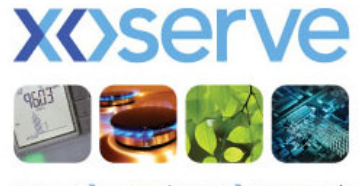

| Configuration Change Search - Window   | rs Internet Explorer                                                   |                                                                                                    |                                               |                                |
|----------------------------------------|------------------------------------------------------------------------|----------------------------------------------------------------------------------------------------|-----------------------------------------------|--------------------------------|
| 🗿 💿 💌 🙋 http://xoserveportal.xoserve.c | prporg.net:7877/QSystem/faces/pages/searchConfiguration                | Change.jsp                                                                                                    | 🖌 🛃 🔀 Google                                  | <ul> <li>٩</li> </ul>          |
| Eile Edit View Favorites Iools Help    |                                                                        |                                                                                                    |                                               |                                |
| 🚖 Favorites 🛛 🚖 🙋 Q Dev 🙋 Q UAT 🧯      | 🕽 Home 🔁 Suggested Sites 🔹 🙋 Web Slice Gallery 🍨 🧯                     | 🦉 Q BAM                                                                                                    |                                               |                                |
| Configuration Change Search            |                                                                        |                                                                                                    | 💁 • 🗟 · 🖻 🖶 • B                               | age • Safety • Tools • 🔞 • 🔝 🛠 |
| <b>x</b> serve                         |                                                                        |                                                                                                    |                                               | <u>Close Window</u>            |
| CONFIGURATION CHANGE SEARCH            |                                                                        |                                                                                                    |                                               |                                |
|                                        |                                                                        |                                                                                                    |                                               |                                |
| Contact Reference Number *             |                                                                        | Search                                                                                                    |                                               |                                |
| CONTACT FILTERS                        |                                                                        |                                                                                                    |                                               |                                |
| Contact Code                           | select 💙                                                               |                                                                                                    |                                               |                                |
| Case Event Description *               | WPUD                                                                   | Date From                                                                                                    | Date To                                       |                                |
| CONTACT FILTERS                        |                                                                        |                                                                                                    |                                               |                                |
| SSC                                    | select 🗸                                                               |                                                                                                    |                                               |                                |
| Meter Point Reference Number           |                                                                        | Post Code                                                                                                    |                                               |                                |
|                                        |                                                                        |                                                                                                    |                                               |                                |
|                                        | Search                                                                 | Reset                                                                                                    | Exit                                          |                                |
|                                        | -                                                                      |                                                                                                    |                                               |                                |
|                                        | ~                                                                      |                                                                                                    |                                               |                                |
|                                        |                                                                        |                                                                                                    |                                               |                                |
|                                        |                                                                        |                                                                                                    |                                               |                                |
|                                        |                                                                        |                                                                                                    |                                               |                                |
|                                        |                                                                        |                                                                                                    |                                               |                                |
|                                        |                                                                        |                                                                                                    |                                               |                                |
|                                        |                                                                        |                                                                                                    |                                               |                                |
|                                        |                                                                        |                                                                                                    |                                               |                                |
| Xoserve Limited. Regist                | © Copyright Xos<br>Terms<br>ered Office 1-3 Strand, London WC2N 5EH. I | erve Limited 2011 - All Rights Reserv<br>. & Conditions   Privacy policy<br>Registered in England and Wales. Co | ved<br>ompany No. 5046877. VAT Registration N | o. 851 6025 43                 |
|                                        |                                                                        |                                                                                                    |                                               | >                              |
|                                        |                                                                        |                                                                                                    | Succel Intran                                 | et 🦓 🕶 🔍 125% 🔹                |

CC search criteria screen appears.

Numerous filters allow you to widen/narrow your search criteria

This example is searching for anything at WPUD (Case Event Description)

Click 'Search'.

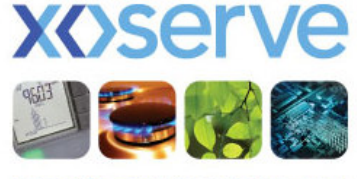

| Description         Priority         Priority         Model         Close V           ARCH CRITERIA         ONTACT STATUS         PRIORITY         MODIFY SEARCH         NEW SEAR           ARCH RESULTS         PRIORITY         MODIFY SEARCH         NEW SEAR           DOWNLOAD RESULT         Event         Logged         Priority         Handler         Date         Pate         Date         Date                                                                                                    | Search Read         Image: Page Amount         Image: Page Amount Page Amount           Contact Management         Exect Contact Management         MODIFY SEARCH         NEW SEARCH           Contact Management         MODIFY SEARCH         NEW SEARCH         NEW SEARCH           Contact Management         MODIFY SEARCH         NEW SEARCH         NEW SEARCH           Contact Status         PRORITY         MODIFY SEARCH         NEW SEARCH           DOWNLOAD RESULT         MODIFY SEARCH         NEW SEARCH         NEW SEARCH           CRN         Code         SSC         CED         Event         Logged         Priority         Handler         Days         Id         Date         Date </th <th>Pavorites : 🥦 🙋 Q Dev 🙋 Q UAT (</th> <th>🗉 Home 🧕</th> <th>Suggested Sites 🔹</th> <th>E Web Slice Galle</th> <th>ery 🔻 🙋 Q B4</th> <th>M.</th> <th></th> <th></th> <th>_</th> <th></th> <th></th>                                                                                                    | Pavorites : 🥦 🙋 Q Dev 🙋 Q UAT ( | 🗉 Home 🧕 | Suggested Sites 🔹 | E Web Slice Galle | ery 🔻 🙋 Q B4 | M.               |               |                 | _       |               |                           |
|----------------------------------------------------------------------------------------------------|----------------------------------------------------------------------------------------------------|---------------------------------|----------|-------------------|-------------------|--------------|------------------|---------------|-----------------|---------|---------------|---------------------------|
| Contact Management         PRIORITY           ARCH CRITERIA         MODIFY SEARCH         NEW SEAR           ONTACT STATUS         PRIORITY         MODIFY SEARCH         NEW SEAR           ARCH RESULT         MODIFY SEARCH         NEW SEAR         NEW SEAR           DOWNLOAD RESULT         Contact         Soc         CED         Event         Logged         Priority         Handler         Days         Idea         Requested         Reace           20001048         DUP         WPUD         24/5/2012         14/5/2012         LO         4         10/5/2012         20010/5/2012         20010/5/2012         2000102         10/5/2012         2001012         2000102         10/5/2012         2000102         200110/5/2012         10/5/2012         200101/5/2012         10/5/2012         200101/5/2012         10/5/2012         200101/5/2012         200101/5/2012         10/5/2012         200101/5/2012         10/5/2012         20010/5/2012         20010/5/2012         20010/5/2012         20010/5/2012         10/5/2012         20010/5/2012         20010/5/2012         200010/5/2012         200010/5/2012         200010/5/2012         200010/5/2012         10/5/2012         200010/5/2012         200010/5/2012         200010/5/2012         200010/5/2012         200000/5/2012         200000/5/2012                                                                                                    | Contact Management         PRORITY         MODIFY SEARCH         NEW SEARCH           Contact Status         wpub         MODIFY SEARCH         NEW SEARCH           Contact Status         wpub         MODIFY SEARCH         NEW SEARCH           Contact Status         wpub         MODIFY SEARCH         NEW SEARCH           Contact Status         wpub         MODIFY SEARCH         NEW SEARCH           Contact Status         SSC         EVent         Dage         Priority         Handler         Dage         StakeHolder Ref         Closed         Requested         Responder           2000102         DUP         WPUD         24/5/2012         L0         4         10/5/2012         1/5/2012           2000120         DUP         WPUD         14/5/2012         L0         1         1/7/5/2012         1/2/2/2         2/2/2/2         2/2/2/2         1/2/2/2         2/2/2/2         1/2/2/2         1/2/2/2         2/2/2/2         1/2/2         1/2/2         1/2/2         1/2/2         1/2/2         1/2/2         1/2/2         1/2/2         1/2/2         1/2/2         1/2/2         1/2/2         1/2/2         1/2/2         1/2/2         1/2/2         1/2/2         1/2/2         1/2/2         1/2/2         1/2/2         1/2/                                                                                                    | Search Result                   |          |                   |                   |              |                  |               |                 | • 🔊 - 🖃 | 👘 🔹 Page 👻 Sa | fety + T <u>o</u> ols + 🔞 |
| Contact Management         PRIORITY           ARCH CRITERIA         ONTACT STATUS         PRIORITY           ABSE EVENT DESCRIPTION         WPUD         MODIFY SEARCH         NEW SEAR           ARCH RESULTS         DOWNLOAD RESULT         MODIFY SEARCH         NEW SEAR           Contact         SSC         CED         Date         Priority         Handler         Days         Id         Date         Requested         Result           20001038         DUP         WPUD         24/5/2012         14/5/2012         LO         4         10/5/2012         2000102         2000102         2001102         2001102         1         10/5/2012         200102         2001102         10/5/2012         2001102         2001102         10/5/2012         2001102         2001102         10/5/2012         2001102         2001102         10/5/2012         2001102         2001102         2001102         2001102         10/5/2012         2001102         2001102         2001102         2001102         10/5/2012         2001102         2001102         2001102         2001102         2001102         2001102         2001102         2001102         2001102         2001102         2001102         2001102         2001102         2001102         2001102         2001102                                                                                                    | Contact Management           Carcch CRITERIA           Contact Status         PRIORITY           Carce event Description         WPUD         MODIFY SEARCH         NEW SEARCH           DOWNLOAD RESULT         WPUD         Contact         SSS         CED Date         Description         NEW SEARCH           2000128         DUP         WPUD         24/5/2012         14/5/2012         LOgged         Priority         Handler         SoS         StakeHolder Ref         Doted         Requested         Response           2000128         DUP         WPUD         24/5/2012         10/5/2012         10/5/2012         10/5/2012         10/5/2012         10/5/2012         10/5/2012         10/5/2012         10/5/2012         10/5/2012         10/5/2012         10/5/2012         10/5/2012         10/5/2012         10/5/2012         10/5/2012         10/5/2012         10/5/2012         10/5/2012         10/5/2012         10/5/2012         10/5/2012         10/5/2012         10/5/2012         10/5/2012         10/5/2012         10/5/2012         10/5/2012         10/5/2012         10/5/2012         10/5/2012         10/5/2012         10/5/2012         10/5/2012         10/5/2012         10/5/2012         10/5/2012         10/5/2012         10/5/2012         10/5/2012         1                                                                                                    | VACORVO                         |          |                   |                   |              |                  |               |                 |         |               | Close Win                 |
| ARCH CRITERIA ONTACT STATUS ARCH CRITERIA ONTACT STATUS ARCH RESULTS                                                                                                    | Contact Management           EARCH CRITERIA           Contact Status         PRIORITY           Case event description         wpub         MODIFY SEARCH         NEW SEARCH           DOWNLOAD RESULT         WPUD         Contact         SoS         StakeHolder Ref         Closed         Requested         Response           Contact         SSC         CED         Date         Date         Priority         Handler         Days         Id         Date         Date                                                                                                    |                                 |          |                   |                   |              |                  |               |                 |         |               |                           |
| ARCH CRITERIA CONTACT STATUS ARCH CRITERIA CONTACT STATUS ARCH RESULTS                                                                                                    | Contact Management           Earch CRITERIA           Contact Status         PRIORITY           Case Event Description         wpub         MODIFY SEARCH         NEW SEARCH           Case Event Description         wpub         MODIFY SEARCH         NEW SEARCH           Contact         SSC         CED Date         Date                                                                                                    | Contact Management              |          |                   |                   |              |                  |               |                 |         |               |                           |
| Contact Status         PRIORITY           ARCH CRITERIA         WPUD         MODIFY SEARCH         NEW SEAF           ARCH RESULTS         DOWNLOAD RESULT         MODIFY SEARCH         NEW SEAF           DOWNLOAD RESULT         DOWNLOAD RESULT         Event         Logged         Priority         Handler         Days         Id         Date         Date <t< td=""><td>Contact status         PRIORITY           Case event description         wpub         MODIFY SEARCH         NEW SEARCH           Case event description         wpub         MODIFY SEARCH         NEW SEARCH           Case event description         wpub         Contact         So S         StakeHolder Ref         Closed         Requested         Respondence           Contact         SSC         CED         Date         Priority         Handler         Days         Id         Date         Date         Date           2000105         DUP         WPUD         24/5/2012         14/5/2012         LO         4         10/5/2012         20/2012         20/2012         20/2012         20/2012         20/2012         20/2012         20/2012         20/2012         20/2012         20/2012         20/2012         20/2012         20/2012         20/2012         20/2012         20/2012         20/2012         20/2012         20/2012         20/2012         20/2012         20/2012         20/2012         20/2012         20/2012         20/2012         20/2012         20/2012         20/2012         20/2012         20/2012         20/2012         20/2012         20/2012         20/2012         20/2012         20/2012         20/2012         2/2/2012</td><td></td><td></td><td></td><td></td><td></td><td></td><td></td><td></td><td></td><td></td><td></td></t<> | Contact status         PRIORITY           Case event description         wpub         MODIFY SEARCH         NEW SEARCH           Case event description         wpub         MODIFY SEARCH         NEW SEARCH           Case event description         wpub         Contact         So S         StakeHolder Ref         Closed         Requested         Respondence           Contact         SSC         CED         Date         Priority         Handler         Days         Id         Date         Date         Date           2000105         DUP         WPUD         24/5/2012         14/5/2012         LO         4         10/5/2012         20/2012         20/2012         20/2012         20/2012         20/2012         20/2012         20/2012         20/2012         20/2012         20/2012         20/2012         20/2012         20/2012         20/2012         20/2012         20/2012         20/2012         20/2012         20/2012         20/2012         20/2012         20/2012         20/2012         20/2012         20/2012         20/2012         20/2012         20/2012         20/2012         20/2012         20/2012         20/2012         20/2012         20/2012         20/2012         20/2012         20/2012         20/2012         2/2/2012                                                                                                    |                                 |          |                   |                   |              |                  |               |                 |         |               |                           |
| CONTACT STATUS         PRIORITY           ARSE EVENT DESCRIPTION         WPUD         MODIFY SEARCH         NEW SEAR           ARCH RESULTS         DOWNLOAD RESULT         Contact         So S         StakeHolder Ref         Closed         Requested         Response           Contact         Code         SSC         CED         Date         Date         Priority         Handler         Days         Id         Date         Date         D                                                                                                    | Contact status         PRIORITY           Case event description         WPUD         MODIFY SEARCH         NEW SEARCH           Case event description         WPUD         Contact         So S         StakeHolder Ref         Closed         Requested         Respon           DOWINLOAD RESULT         Contact         So S         StakeHolder Ref         Closed         Requested         Respon           2000105         DUP         WPUD         24/5/2012         14/5/2012         LO         4         24/5/2012         200122         200000000         24/5/2012         200000000         2000000000         24/5/2012         200000000000000         24/5/2012         2000000000000000000000000000000000000                                                                                                    | EARCH CRITERIA                  |          |                   |                   |              |                  |               |                 | *       |               |                           |
| Contact<br>Code         Event<br>Code         Logged<br>Date         Priority<br>Date         Contact<br>Priority         So S<br>Handler         StakeHolder Ref<br>Date         Closed<br>Date         Requested<br>Date         Responder<br>Date           2000105         DUP         WPUD         24/5/2012         14/5/2012         LO         8         24/5/2012         2002122           2000105         DUP         WPUD         14/5/2012         LO         4         10/5/2012         2002122           20001030         DUP         WPUD         14/5/2012         LO         3         17/5/2012         24/5/2012           20001030         DUP         WPUD         17/5/2012         LO         3         24/5/2012         24/5/2012           20001030         DUP         WPUD         16/5/2012         LO         3         24/5/2012         2           20001030         DUP         WPUD         18/5/2012         LO         3         24/5/2012         2           20001030         DUP         WPUD         18/5/2012         LO         3         24/5/2012         2           2000135         DUP         WPUD         18/5/2012         LO         19         18/5/2012         Exit                                                                                                    | CASE EVENT DESCRIPTION         WPUD         MODIFY SEARCH         NEW SEARCH           CARCH RESULTS         DOWNLOAD RESULT         Contact         So S         Contact         So S         Contact         Requested         Response           2000105         DUP         WPUD         24/5/2012         14/5/2012         LO         4         24/5/2012         22/5/2012         22/5/2012         22/5/2012         22/5/2012         22/5/2012         22/5/2012         22/5/2012         2/5/2012         2/5/2012         2/5/2012         2/5/2012         2/5/2012         2/5/2012         2/5/2012         2/5/2012         2/5/2012         2/5/2012         2/5/2012         2/5/2012         2/5/2012         2/5/2012         2/5/2012         2/5/2012         2/5/2012         2/5/2012         2/5/2012         2/5/2012         2/5/2012         2/5/2012         2/5/2012         2/5/2012         2/5/2012         2/5/2012         2/5/2012         2/5/2012         2/5/2012         2/5/2012         2/5/2012         2/5/2012         2/5/2012         2/5/2012         2/5/2012         2/5/2012         2/5/2012         2/5/2012         2/5/2012         2/5/2012         2/5/2012         2/5/2012         2/5/2012         2/5/2012         2/5/2012         2/5/2012         2/5/2012         2/5/2012         2/5                                                                                                    | CONTACT STATUS                  | /        |                   |                   | P            | RIORITY          |               |                 |         |               | -                         |
| Contact Code         Event Date         Logged Date         Priority         Handler         Days         StakeHolder Ref         Closed Date         Requested Date         Respondent           20001028         DUP         WPUD         24/5/2012         14/5/2012         LO         8         24/5/2012         24/5/2012         2001020         DuP         WPUD         24/5/2012         LO         4         10/5/2012         2001020         2001020         UP         WPUD         14/5/2012         LO         1         17/5/2012         20001020         UP         WPUD         17/5/2012         LO         3         17/5/2012         20001020         24/5/2012         200         3         24/5/2012         20010120         20010120         10         17/5/2012         20010120         20010120         10         3         24/5/2012         20010120         20010120         20010120         20010120         20010120         20010120         10/5/2012         20010120         20010120         20010120         24/5/2012         20010120         24/5/2012         24/5/2012         24/5/2012         24/5/2012         24/5/2012         24/5/2012         24/5/2012         24/5/2012         24/5/2012         24/5/2012         24/5/2012         24/5/2012         24/5/2012 <td>CARCH RESULT           DOWNLOAD RESULT           Contact<br/>Code         SSC<br/>CED         Cent         Logged<br/>Date         Contact<br/>Date         SoS<br/>Id         StakeHolder Ref<br/>Date         Closed<br/>Date         Requested<br/>Date         Respon<br/>Date           2000123<br/>2000125         WPUD 24/5/2012         10         4         Contact<br/>Date         Requested<br/>Date         Respon<br/>Date           2000123         WPUD 14/5/2012         10         4         10/2         24/5/2012         2000123           20001230         WPUD 17/5/2012         16/5/2012         21/5/2012         24/5/2012         24/5/2012         24/5/2012         Exit</td> <td>CASE EVENT DESCRIPTION</td> <td>/</td> <td>WPUD</td> <td></td> <td></td> <td></td> <td></td> <td></td> <td>MODIFY</td> <td>/ SEARCH</td> <td>NEW SEARCI</td>                                                                                                    | CARCH RESULT           DOWNLOAD RESULT           Contact<br>Code         SSC<br>CED         Cent         Logged<br>Date         Contact<br>Date         SoS<br>Id         StakeHolder Ref<br>Date         Closed<br>Date         Requested<br>Date         Respon<br>Date           2000123<br>2000125         WPUD 24/5/2012         10         4         Contact<br>Date         Requested<br>Date         Respon<br>Date           2000123         WPUD 14/5/2012         10         4         10/2         24/5/2012         2000123           20001230         WPUD 17/5/2012         16/5/2012         21/5/2012         24/5/2012         24/5/2012         24/5/2012         Exit                                                                                                    | CASE EVENT DESCRIPTION          | /        | WPUD              |                   |              |                  |               |                 | MODIFY  | / SEARCH      | NEW SEARCI                |
| DOWNLOAD RESULT         Contact<br>Code         SSC<br>Sold         Event<br>Date         Logged<br>Date         Contact<br>Priority         So S<br>Handler         StakeHolder Ref<br>Id         Closed<br>Date         Requested<br>Date         Resp<br>Date           2000105         DUP         WPUD         24/5/2012         14/5/2012         LO         8         24/5/2012         Date         Date <td>DOWNLOAD RESULT           Contact<br/>code         SSC<br/>Code         Event<br/>Date         Logged<br/>Date         Priority<br/>Pariority         Contact<br/>Handler         So S<br/>Days         StakeHolder Ref<br/>Id         Closed<br/>Date         Requested<br/>Date         Respon<br/>Date           2000128         DUP         WPUD         24/5/2012         14/5/2012         LO         8         24/5/2012         24/5/2012           2000127         DUP         WPUD         14/5/2012         10/5/2012         0         1         10/5/2012         20/2/2           2000128         DUP         WPUD         16/5/2012         LO         1         17/5/2012         2           2000128         DUP         WPUD         17/5/2012         LO         1         1         17/5/2012         2           2000129         DUP         WPUD         16/5/2012         LO         3         24/5/2012         2           2000135         DUP         WPUD         18/5/2012         LO         19         16/5/2012         Exit</td> <td>FARCH RESULTS</td> <td>,</td> <td></td> <td></td> <td></td> <td></td> <td></td> <td></td> <td></td> <td></td> <td></td>                                                                                                    | DOWNLOAD RESULT           Contact<br>code         SSC<br>Code         Event<br>Date         Logged<br>Date         Priority<br>Pariority         Contact<br>Handler         So S<br>Days         StakeHolder Ref<br>Id         Closed<br>Date         Requested<br>Date         Respon<br>Date           2000128         DUP         WPUD         24/5/2012         14/5/2012         LO         8         24/5/2012         24/5/2012           2000127         DUP         WPUD         14/5/2012         10/5/2012         0         1         10/5/2012         20/2/2           2000128         DUP         WPUD         16/5/2012         LO         1         17/5/2012         2           2000128         DUP         WPUD         17/5/2012         LO         1         1         17/5/2012         2           2000129         DUP         WPUD         16/5/2012         LO         3         24/5/2012         2           2000135         DUP         WPUD         18/5/2012         LO         19         16/5/2012         Exit                                                                                                    | FARCH RESULTS                   | ,        |                   |                   |              |                  |               |                 |         |               |                           |
| DOWNLOAD RESULT         Contact<br>Contact         So S<br>StakeHolder Ref<br>Date         Closed<br>Date         Requested<br>Date         Responsible           2000103         DUP         WPUD         24/5/2012         14/5/2012         LO         8         24/5/2012         Date         Date                                                                                                    | DOWNLOAD RESULT           Contact<br>2000103         SC<br>DUP         Event<br>Date         Logged<br>Date         Contact<br>Priority         SoS<br>Handler         StakeHolder Ref<br>Date         Closed<br>Date         Requested<br>Date         Respon<br>Date           2000103         DUP         WPUD         24/5/2012         14/5/2012         LO         8         24/5/2012         Descent<br>Date         Descent<br>Date         Descent<br>Date         Descent<br>Date         24/5/2012         Descent<br>Date         Descent<br>Date | ¥                               |          |                   |                   |              |                  |               |                 |         |               |                           |
| Contact<br>CRN         Event<br>Code         Logged<br>SSC         CED<br>Date         Logged<br>Date         Contact<br>Date         SoS<br>Days         StakeHolder Ref<br>Days         Closed<br>Date         Requested<br>Date         Respected<br>Date           2000105         DUP         WPUD         24/5/2012         14/5/2012         LO         8         24/5/2012         Date         Date                                                                                                    | Contact<br>20001058         Event<br>Dute         Logged<br>Date         Contact<br>Date         So S<br>Date         StakeHolder Ref<br>Date         Closed<br>Date         Requested<br>Date         Requested<br>Date         Requested<br>Date         Respondent<br>Date           20001058         DUP         WPUD         24/5/2012         14/5/2012         LO         8         24/5/2012         10         2000102           2000122         DUP         WPUD         14/5/2012         8/5/2012         LO         4         10/5/2012         2000102           2000122         DUP         WPUD         14/5/2012         16/5/2012         LO         1         11/5/2012         2000102           2000132         DUP         WPUD         14/5/2012         LO         3         17/5/2012         2000102           2000135         DUP         WPUD         16/5/2012         18/4/2012         LO         3         24/5/2012         24/5/2012           2000135         DUP         WPUD         18/5/2012         LO         19         16/5/2012         Exit                                                                                                    | DOWNLOAD RESULT                 |          |                   |                   |              |                  |               |                 |         |               |                           |
| Code         SSL_CED         Date         Priority         Handler         Date         Date                                                                                                    | Code         Sale         Code         Sale         Phony         Handler         Date         Date                                                                                                    | Contact                         | 050      | Event             | Logged            | Delevito     | Contact          | SoS           | StakeHolder Ref | Closed  | Requested     | Respons                   |
| ADDITAL         DUP         WFUD         14/5/2012         LOS         4         10/5/2012           20001233         DUP         WFUD         14/5/2012         8/5/2012         LO         4         10/5/2012           20001233         DUP         WFUD         14/5/2012         8/5/2012         LO         4         10/5/2012           20001233         DUP         WFUD         14/5/2012         LO         1         11/5/2012           20001233         DUP         WFUD         14/5/2012         LO         3         17/5/2012           20001478         DVP         WFUD         24/5/2012         LO         3         24/5/2012           2000155         DVP         WFUD         16/5/2012         LO         19         16/5/2012                                                                                                    | Marcal Dup         WPUD         14/5/2012         8/5/2012         Lo         4         10/5/2012           20001232         DUP         WPUD         14/5/2012         8/5/2012         LO         4         10/5/2012           20001232         DUP         WPUD         17/5/2012         16/5/2012         LO         1         17/5/2012           20001232         DUP         WPUD         17/5/2012         16/5/2012         LO         3         24/5/2012           2000125         DUP         WPUD         18/5/2012         LO         3         24/5/2012           2000155         DUP         WPUD         18/5/2012         LO         19         16/5/2012                                                                                                    | 20001958 DUP                    | WPUD     | 24/5/2012         | Date<br>14/5/2012 | LO           | Handler          | B             |                 | Date    | 24/5/2012     | Date                      |
| 20001231<br>20001232         DUP         WPUD         17/5/2012         16/5/2012         LO         1         17/5/2012         1/5/2012         1/5/2012         1/5/2012         1/5/2012         1/5/2012         1/5/2012         1/5/2012         1/5/2012         1/5/2012         1/5/2012         1/5/2012         1/5/2012         1/5/2012         1/5/2012         1/5/2012         1/5/2012         1/5/2012         1/5/2012         1/5/2012         1/5/2012         1/5/2012         1/5/2012         1/5/2012         1/5/2012         1/5/2012         1/5/2012         1/5/2012         1/5/2012         1/5/2012         1/5/2012         1/5/2012         1/5/2012         1/5/2012         1/5/2012         1/5/2012         1/5/2012         1/5/2012         1/5/2012         1/5/2012         1/5/2012         1/5/2012         1/5/2012         1/5/2012         1/5/2012         1/5/2012         1/5/2012         1/5/2012         1/5/2012         1/5/2012         1/5/2012         1/5/2012         1/5/2012         1/5/2012         1/5/2012         1/5/2012         1/5/2012         1/5/2012         1/5/2012         1/5/2012         1/5/2012         1/5/2012         1/5/2012         1/5/2012         1/5/2012         1/5/2012         1/5/2012         1/5/2012         1/5/2012         1/5/2012         1/5/2012         1/5/2                                                                                                    | 2001232         DUP         WPUD         17/5/2012         16/5/2012         LO         1         17/5/2012           20010301         DUP         WPUD         17/5/2012         14/5/2012         LO         3         17/5/2012         2           20011321         DUP         WPUD         17/5/2012         LO         3         17/5/2012         2           20001135         DUP         WPUD         24/5/2012         LO         3         24/5/2012         2           20001155         DUP         WPUD         16/5/2012         LO         19         16/5/2012         Exit                                                                                                    | 20000742 DUP                    | WPUD     | 14/5/2012         | 8/5/2012          | 10           |                  | 4             |                 |         | 10/5/2012     |                           |
| 20001030         UP         WPUD         17/5/2012         14/5/2012         LO         3         17/5/2012           20001478         DUP         WPUD         24/5/2012         LO         3         24/5/2012           20000155         DUP         WPUD         18/4/2012         LO         19         16/5/2012           Exit                                                                                                    | 20001030         UUP         WPUD         17/5/2012         14/5/2012         LO         3         17/5/2012         12/5/2012           20001478         DUP         WPUD         24/5/2012         21/5/2012         LO         3         24/5/2012         24/5/2012           20000155         DUP         WPUD         16/5/2012         LO         19         16/5/2012         Exit                                                                                                    | 20001233 DUP                    | WPUD     | 17/5/2012         | 16/5/2012         | LO           |                  | 1             |                 |         | 17/5/2012     |                           |
| 20001478         DUP         WPUD         24/5/2012         21/5/2012         LO         3         24/5/2012         2           20000155         DUP         WPUD         16/5/2012         18/4/2012         LO         19         16/5/2012         Exit                                                                                                    | 20001478         DUP         WPUD         24/5/2012         21/5/2012         LO         3         24/5/2012           20000155         DUP         WPUD         16/5/2012         18/4/2012         LO         19         16/5/2012                                                                                                    | 20001030 DUP                    | WPUD     | 17/5/2012         | 14/5/2012         | LO           |                  | 3             |                 |         | 17/5/2012     |                           |
| 20000155 DU WPUD 16/5/2012 18/4/2012 LO 19 16/5/2012 Exit                                                                                                    | 20000155 DUP WPUD 16/5/2012 18/4/2012 LO 19 19 Exit                                                                                                    | 20001478 DUP                    | WPUD     | 24/5/2012         | 21/5/2012         | LO           |                  | 3             |                 |         | 24/5/2012     |                           |
| Exit                                                                                                    | Exit                                                                                                    | 20000155 DUP                    | WPUD     | 16/5/2012         | 18/4/2012         | LO           |                  | 19            |                 |         | 16/5/2012     |                           |
|                                                                                                    |                                                                                                    | $\backslash$                    |          |                   |                   |              |                  |               |                 |         |               | Evit                      |
|                                                                                                    |                                                                                                    | $\backslash$                    |          |                   |                   |              |                  |               |                 |         |               | EXIL                      |
|                                                                                                    | λ                                                                                                    | $\backslash$                    |          |                   |                   |              |                  |               |                 |         |               |                           |
|                                                                                                    |                                                                                                    | \<br>\                          |          |                   |                   |              |                  |               |                 |         |               |                           |
| $\backslash$                                                                                                    |                                                                                                    |                                 |          |                   |                   |              |                  |               |                 |         |               |                           |
| $\backslash$                                                                                                    |                                                                                                    |                                 |          |                   |                   |              |                  |               |                 |         |               |                           |
| $\backslash$                                                                                                    |                                                                                                    |                                 |          |                   |                   |              |                  |               |                 |         |               |                           |
| $\backslash$                                                                                                    |                                                                                                    |                                 |          |                   |                   |              |                  |               |                 |         |               |                           |
| $\backslash$                                                                                                    |                                                                                                    |                                 |          |                   |                   |              |                  |               |                 |         |               |                           |
|                                                                                                    |                                                                                                    |                                 |          |                   | © Copyrig         | ht Xoserve L | _imited 2011 - A | II Rights Res |                 |         |               |                           |
| © Copyright Xoserve Limited 2011 - All Rights Reserved                                                                                                    | © Copyright Xoserve Limited 2011 - All Rights Reserved                                                                                                    |                                 |          |                   |                   | Torme A I n  | namane priva     | SV DOUCAZ     |                 |         |               |                           |

Any results matching criteria will be displayed in this screen.

The results can be downloaded (.csv)

The search can be modified, or a new search initiated.

Hyperlinks allow you to view the o/s CC – in this example I will click the hyperlink for CRN 20001068

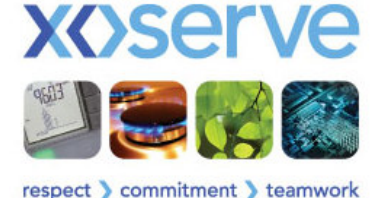

| 🕑 🔻 🙋 http://xoserveportal.xoserve.corporg.net:7877/QSystem/faces/pages/searchResultDC_CC.jsp | Soogle 🖌 🖌 🖓 🖌                                                                                                    |                        |
|-----------------------------------------------------------------------------------------------|----------------------------------------------------------------------------------------------------|------------------------|
| ile Edit View Favorites Iools Help                                                            |                                                                                                    |                        |
| r Favorites 🛛 🚖 🙋 Q Dev 🙋 Q UAT 🖉 Home 🔽 Suggested Sites 🔻 🖉 Web Site Galery 👻 🖉 Q BAM        |                                                                                                    |                        |
| Configuration Change Summary                                                                  | 🟠 🔹 🗟 🛸 🖻 👘 👻 Page 🕶                                                                                                    | Safety + Tools + 🕢 + 🛄 |
| Macoria                                                                                       |                                                                                                    | Close Window           |
| XC)SEIVE                                                                                      |                                                                                                    |                        |
|                                                                                               |                                                                                                    |                        |
| Contact Management                                                                            |                                                                                                    |                        |
| ontact Management>> Configuration Change                                                      | Status: WPUD                                                                                                    | <u>My Q Task</u>       |
| YPE : DUP ORIGINATOR :                                                                        | EMAIL ADDRESS :                                                                                                    |                        |
| RN: 20001068 SSC:                                                                             | TELEPHONE NO :                                                                                                    |                        |
| CC ID 20001068-CC1                                                                            |                                                                                                    |                        |
| REQUEST                                                                                       | RESPONSE                                                                                                    |                        |
| Dispatch Date 24/05/2012 Due Date                                                             |                                                                                                    | Response Date          |
| Following investigation we can confirm that                                                   | t Artim Completed                                                                                                    | <b>A</b>               |
| A duplicate situation exists on UK Link and your MPRN                                         | a Choin Completed                                                                                                    | Т                      |
| requires deletion                                                                             |                                                                                                    |                        |
| Action Required                                                                               |                                                                                                    |                        |
| In order to remove the MPRN from your portfolio please                                        | × ×                                                                                                    | <b>`</b>               |
| submit a voluntary withdrawal                                                                 |                                                                                                    |                        |
| ×                                                                                             |                                                                                                    |                        |
| Additional Information                                                                        |                                                                                                    |                        |
| Plazas removes the motor. Thank you                                                           |                                                                                                    |                        |
| Flease lemove the meter. Thank you                                                            |                                                                                                    |                        |
| $\sim$                                                                                        |                                                                                                    |                        |
|                                                                                               |                                                                                                    |                        |
|                                                                                               |                                                                                                    | *                      |
| Request by NICKY KINGHAM Response                                                             | by                                                                                                    |                        |
|                                                                                               | -,                                                                                                    |                        |
| Close                                                                                         |                                                                                                    |                        |
|                                                                                               |                                                                                                    |                        |
| © Convright Xosenve Limited 2011 All Rig                                                      | hts Reserved                                                                                                    |                        |
| Terms & Conditions   Privacy pol                                                              | icy                                                                                                    |                        |
| Xoserve Limited. Registered Office 1-3 Strand, London WC2N 5EH. Registered in England and     | Wales. Company No. 5046877. VAT Registration No. 851                                                                                                    | 6025 43                |
|                                                                                               | Second Second Se | 🐴 🔹 🔍 125%             |

Configuration Change Summary - Windows Internet

The following screen appears.

You will see the CC request/response details (Response is blank in this example as the filter used was WPUD).

You can also see who raised the CC.

Raised/Due/Response Dates will be visible.

Screen is read only.

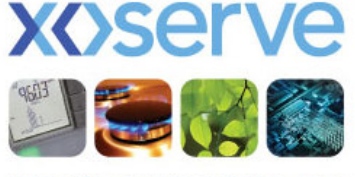

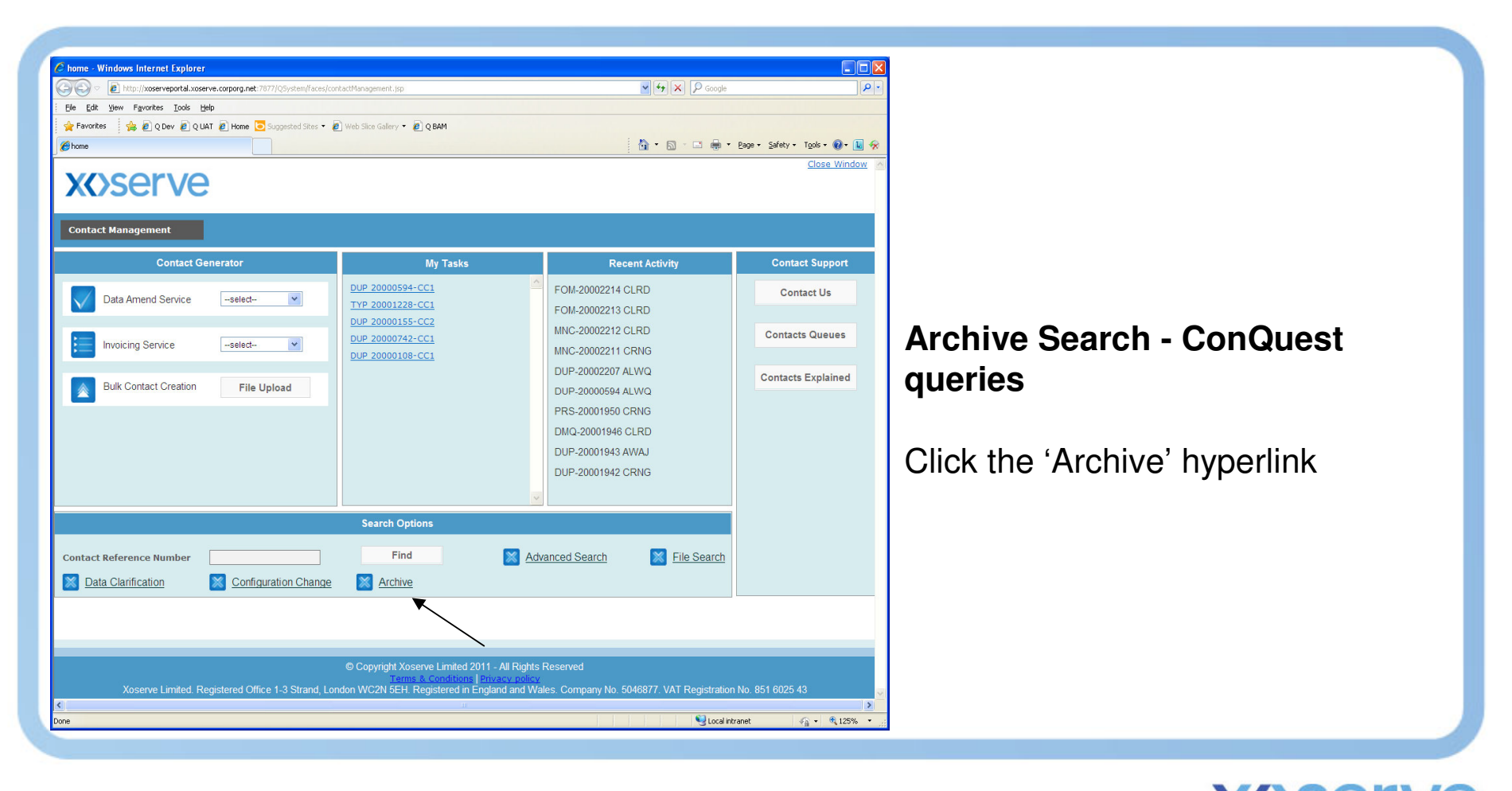

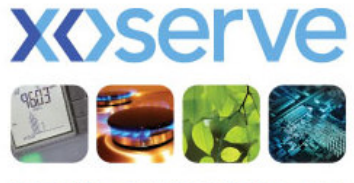

| 🖉 Archive Search - Windows Internet Explorer                                                       |                                                                        |                                  |                                                                                                    |
|----------------------------------------------------------------------------------------------------|------------------------------------------------------------------------|----------------------------------|----------------------------------------------------------------------------------------------------|
| 🚱 🗢 🖉 http://xoserveportal.xoserve.corporg.net:7877/QSystem/faces/pages/search_archive_result_oper | ational.jsp                                                            | 🖌 🗲 🗙 🔎 Google                   | - م                                                                                                    |
| Elle Edit View Favorites Iools Help                                                                |                                                                        |                                  |                                                                                                    |
| 👷 Favorites 🛛 🍰 @ Q Dev 🖉 Q UAT 🖉 Home 🔽 Suggested Sites 🔻 🖉 Web Sice Gallery 👻 @ Q E              | am                                                                     |                                  |                                                                                                    |
| O Archive Search                                                                                   |                                                                        | 🏠 • 🔊 - 🖃 🖶 • Page •             | Safety • Tools • 🔞 • 🔝 🛠                                                                                                    |
| <b>X()</b> serve                                                                                   |                                                                        |                                  | <u>Close Window</u>                                                                                                    |
| Contact Management                                                                                 |                                                                        |                                  |                                                                                                    |
| ARCHIVE SEARCH                                                                                     |                                                                        |                                  |                                                                                                    |
| Contact Reference Number *                                                                         | Search                                                                 |                                  |                                                                                                    |
| CONTACT FILTERS                                                                                    |                                                                        |                                  |                                                                                                    |
| Contact Category * OPERATIONAL V                                                                   |                                                                        |                                  |                                                                                                    |
| Contact Code * PRS V                                                                               |                                                                        |                                  |                                                                                                    |
| STATUS FILTERS                                                                                     |                                                                        |                                  |                                                                                                    |
| Contact Status                                                                                     | ate From                                                               | Date To                          | (internet in the second second s |
| STAKEHOLDER FILTERS                                                                                |                                                                        |                                  |                                                                                                    |
| SSC BUS 👻                                                                                          |                                                                        |                                  |                                                                                                    |
| Meter Point Reference Number Post C                                                                | ode                                                                    |                                  |                                                                                                    |
|                                                                                                    |                                                                        |                                  |                                                                                                    |
| Search                                                                                             | Reset Exit                                                             |                                  |                                                                                                    |
|                                                                                                    |                                                                        |                                  |                                                                                                    |
|                                                                                                    |                                                                        |                                  |                                                                                                    |
|                                                                                                    |                                                                        |                                  |                                                                                                    |
|                                                                                                    |                                                                        |                                  |                                                                                                    |
|                                                                                                    |                                                                        |                                  |                                                                                                    |
|                                                                                                    |                                                                        |                                  |                                                                                                    |
| © Copyright Xoserve                                                                                | Limited 2011 - All Rights Reserved                                     |                                  |                                                                                                    |
| Terms & C<br>Xoserve Limited Registered Office 1-3 Strand London WC2N 5EH Regis                    | nditions   Privacy policy<br>tered in England and Wales, Company No. 5 | 5046877 VAT Registration No. 851 | 6025 43                                                                                                    |
|                                                                                                    | II                                                                     | the region and the of            | )>                                                                                                    |
| Waiting for http://xoserveportal.xoserve.corporg.net:7877/QSystem/faces/pages/search_archive.jsp   |                                                                        | S Local intranet                 | 🖓 🔹 🔍 125% 🔹                                                                                                    |

Archive search criteria screen appears.

Numerous filters allow you to widen/narrow your search criteria

This example is searching for anything at ADCF (Case Event Description)

Click 'Search'.

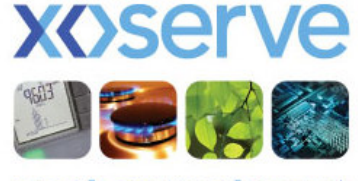

|                                          | indows Internet Explor              | er                   |                                                        |                                                                                                    |                     |                                |                                          | 1.2                    |                           | -          |
|------------------------------------------|-------------------------------------|----------------------|--------------------------------------------------------|----------------------------------------------------------------------------------------------------|---------------------|--------------------------------|------------------------------------------|------------------------|---------------------------|------------|
| 🕑 🔻 🙋 http                               | //xoserveportal.xoserve.com         | porg.net:7877/QSyste | em/faces/pages/search_                                 | archive.jsp                                                                                                    |                     |                                | ✓ + ×                                    | P Google               |                           |            |
| Edit View F                              | avorites <u>T</u> ools <u>H</u> elp |                      |                                                        |                                                                                                    |                     |                                |                                          |                        |                           |            |
| Favorites 🔒                              | 🙋 Q Dev 🙋 Q UAT 🙋                   | Home 🔁 Suggeste      | d Sites 🔹 🙋 Web Slice                                  | Gallery 👻 🙋 Q BAM                                                                                                    |                     |                                |                                          |                        |                           |            |
| earchResult                              |                                     |                      |                                                        |                                                                                                    |                     |                                |                                          | 🖃 🌐 * Bage * 1         | ∑afety + T <u>o</u> ols + | <b>0</b> - |
| <b>(()</b> Se                            | erve                                |                      |                                                        |                                                                                                    |                     |                                |                                          |                        | LIOSI                     | 2 WINC     |
|                                          | Jement                              |                      |                                                        |                                                                                                    |                     |                                |                                          |                        |                           |            |
| RCHIVE SEAF                              | RCH CRITERIA                        |                      |                                                        |                                                                                                    |                     |                                |                                          | *                      |                           |            |
| ONTACT CATE                              | GORY                                | OPER                 | ATIONAL                                                |                                                                                                    |                     |                                |                                          |                        |                           |            |
| ONTACT STAT                              | us                                  |                      |                                                        |                                                                                                    |                     |                                | MC                                       | DIFY SEARCH            | NEW SE                    | ARCH       |
| ARCH RESULT                              | S                                   |                      |                                                        |                                                                                                    |                     |                                |                                          |                        |                           |            |
|                                          | -                                   |                      |                                                        |                                                                                                    |                     |                                |                                          |                        |                           |            |
| DC                                       | WNLOAD RESULT                       |                      |                                                        |                                                                                                    |                     |                                | Previ                                    | ous 1-10 of 2          | 15 👻                      | Ne         |
| CRN                                      | Contact Code                        | Short Code           | MPRN                                                   | Confirmation Number                                                                                                    | Postcode            | CED                            | Event Date                               | Logged Date            | Contact H                 | land       |
| 1709731                                  | PRS                                 |                      | 1806793607                                             | 8129980                                                                                                    | BD8 8JY             | CLRD                           | 5/6/2007                                 | 17/5/2007              |                           |            |
| 1635489                                  | PRS                                 |                      | 8824169510                                             | 157373037                                                                                                    | DE22 3NB            | CLRD                           | 21/2/2007                                | 20/2/2007              |                           |            |
| 1599516                                  | PRS                                 |                      | 4195866105                                             | 159044616                                                                                                    | BS23 2PN            | CLRD                           | 1/2/2007                                 | 15/1/2007              |                           |            |
| 1621501                                  | PRS                                 |                      | 4214208300                                             | 1682356                                                                                                    | PL1 5DG             | CLRD                           | 20/2/2007                                | 5/2/2007               |                           |            |
| 1689854                                  | PRS                                 |                      | 8938925208                                             | 145284041                                                                                                    | TW7 4QR             | CLRD                           | 30/4/2007                                | 25/4/2007              |                           |            |
| 1635508                                  | PRS                                 |                      | 676741507                                              | 2830487                                                                                                    | ME7 5TU             | CLRD                           | 2/3/2007                                 | 20/2/2007              |                           |            |
|                                          | PRS                                 |                      | 3991507902                                             | 143313565                                                                                                    | RG19 4NL            | CLRD                           | 2/3/2007                                 | 21/2/2007              |                           |            |
| 1637005                                  |                                     |                      | 3991507902                                             | 143313565                                                                                                    | RG19 4NL            | CLRD                           | 6/2/2007                                 | 18/1/2007              |                           |            |
| 1637005<br>1606730                       | PRS                                 |                      |                                                        |                                                                                                    |                     |                                | 0.000007                                 | 16/2/2007              |                           |            |
| 1637005<br>1606730<br>1631413            | PRS<br>PRS                          |                      | 1607448502                                             | 44885639                                                                                                    | SK14 6EB            | CLRD                           | 21/2/2007                                | 10/2/2007              |                           |            |
| 1637005<br>1606730<br>1631413<br>1606618 | PRS<br>PRS<br>PRS                   |                      | 1607448502<br>8932483901                               | 44885639<br>161225506                                                                                                  | SK14 6EB<br>HA3 0NB | CLRD<br>CLRD                   | 21/2/2007<br>30/1/2007                   | 18/1/2007              |                           |            |
| 1637005<br>1606730<br>1631413<br>1606618 | PRS<br>PRS<br>PRS                   |                      | 1607448502<br>8932483901                               | 44885639<br>161225506                                                                                                  | SK14 6EB<br>HA3 0NB | CLRD<br>CLRD                   | 21/2/2007<br>30/1/2007                   | 18/1/2007              |                           |            |
| 1637005<br>1606730<br>1631413<br>1606618 | PRS<br>PRS<br>PRS                   |                      | 1607448502<br>8932483901                               | 44885639<br>161225506                                                                                                  | SK14 6EB<br>HA3 0NB | CLRD                           | 21/2/2007<br>30/1/2007                   | 18/1/2007              | Exit                      |            |
| 1637005<br>1606730<br>1631413<br>1606618 | PRS<br>PRS<br>PRS                   |                      | 1607448502<br>8932483901                               | 44885639<br>161225506                                                                                                  | SK14 6EB<br>HA3 0NB | CLRD                           | 21/2/2007<br>30/1/2007                   | 18/1/2007              | Exit                      |            |
| 1637005<br>1606730<br>1631413<br>1606618 | PRS<br>PRS<br>PRS                   |                      | 1607448502<br>8932483901                               | 44885639<br>161225506                                                                                                  | SK14 6EB<br>HA3 0NB | CLRD                           | 21/2/2007<br>30/1/2007                   | 18/1/2007              | Exit                      |            |
| 1637005<br>1606730<br>1631413<br>1606618 | PRS<br>PRS<br>PRS                   |                      | 007448502<br>8932483901<br>© Copy                      | 44885639<br>161225506<br>yright Xoserve Limited 2011 - /<br>Terms & Conditions I Press                                 | SK14 6EB<br>HA3 0NB | CLRD<br>CLRD                   | 21/2/2007<br>30/1/2007                   | 18/1/2007              | Exit                      |            |
| 1637005<br>1606730<br>1631413<br>1606618 | PRS<br>PRS<br>PRS                   | red Office 1-3 St    | 1607448502<br>8932483901<br>© Copy<br>trand, London WC | 44885639<br>161225506<br>yright Xoserve Limited 2011 - /<br>Turnes & Conditional Entry<br>2N 5EH. Registered in Englan | SK14 6EB<br>HA3 0NB | CLRD<br>CLRD<br>ed<br>mpany No | 21/2/2007<br>30/1/2007<br>5046877. VAT R | 18/1/2007<br>18/1/2007 | Exit<br>6025 43           |            |

Any results matching criteria will be displayed in this screen.

The results can be downloaded (.csv)

The search can be modified, or a new search initiated.

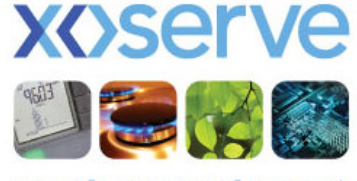

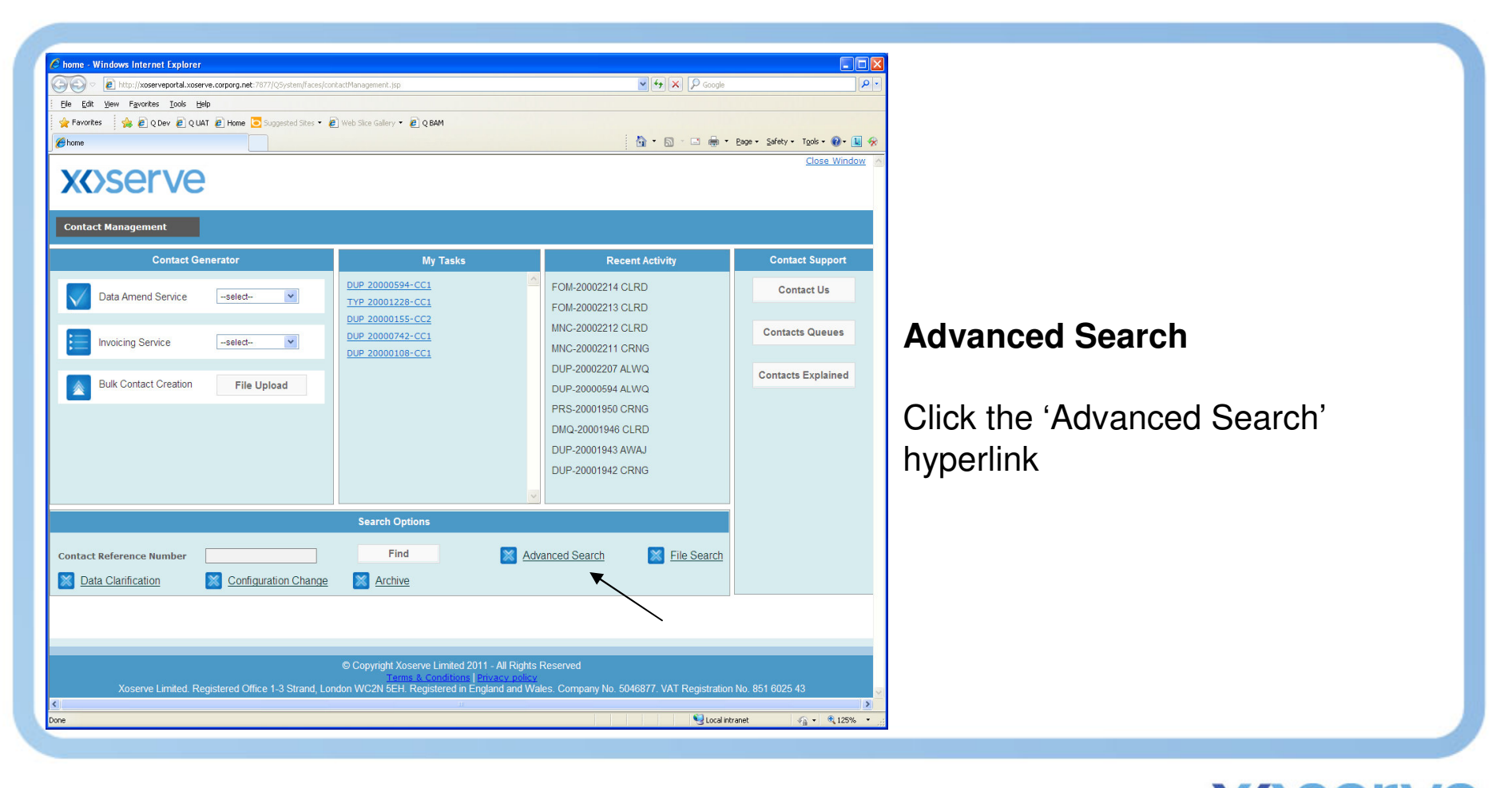

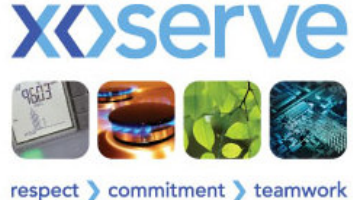

| /? Advanced Search - Windows Internet Explorer                                                                                                    |                                   |
|----------------------------------------------------------------------------------------------------|-----------------------------------|
| The Division Property System (2017) System (2017) Sys      |                                   |
| je gar ger rejnuns juos jept<br>De gar ger rejnuns juos jept                                                                                                    |                                   |
| Antonia content i i contenti contenti c |                                   |
| Close Window                                                                                                    | Advanced search criteria screen   |
| XXSerVe                                                                                                    |                                   |
|                                                                                                    | appears.                          |
| Contact Management                                                                                                    |                                   |
| ADVANCED SEARCH                                                                                                    |                                   |
| CONTACT FILTERS                                                                                                    | Numerous filters allow you to     |
| Contact Category * DataAmend V > Contact Code * DUP V                                                                                                    |                                   |
|                                                                                                    | widen/narrow your search criteria |
|                                                                                                    | ,                                 |
| STATUSFILTERS                                                                                                    |                                   |
| Case Event Description                                                                                                    | This example is eccuching for     |
| Contact Status     Open      Date From     Date To     Date To     Date To                                                                                                    | This example is searching for     |
|                                                                                                    | Data Amond Sorvice                |
| SoS Days                                                                                                    | -Dala Ameriu Service              |
| STAKEHOLDER FILTERS                                                                                                    | -Open DLIP contacts               |
|                                                                                                    | -Open DOI contacts                |
| SSC -select- Y Logged By Stakeholderker                                                                                                    |                                   |
| MeterPoint Kereence Number Post Lode Confirmation Number                                                                                                    |                                   |
|                                                                                                    | Click 'Search'                    |
| Search Reset Exit                                                                                                    |                                   |
|                                                                                                    |                                   |
| $\setminus$                                                                                                    |                                   |
|                                                                                                    |                                   |
| © Copyright Xoserve Limited 2011 - All Rights Reserved<br>Terms & Conditions   Privacy policy                                                                                                    |                                   |
| Xoserve Limited. Registered Office 1-3 Strand, London WC2N 5EH. Registered in England and Wales. Company No. 5046877. VAT Registration No. 851 6025 43                                                                                                    |                                   |
| Done State State S |                                   |
|                                                                                                    |                                   |

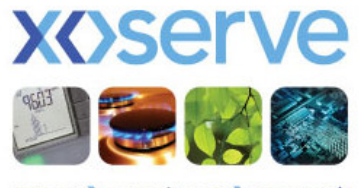

| C Search Result        | - Windows Int        | ernet Explorer         |                        |             |                      |                           |                                    |                        |            |               |              |                       |           |
|------------------------|----------------------|------------------------|------------------------|-------------|----------------------|---------------------------|------------------------------------|------------------------|------------|---------------|--------------|-----------------------|-----------|
| <b>G</b> • 🔊           | http://xoservepor    | tal.xoserve.corporg.ne | t:7877/QSystem/faces/p | ages/advanc | e_search.jsp         |                           |                                    |                        |            | ✓ + ×         | 🔎 Google     |                       | م [       |
| <u>Eile E</u> dit ⊻jew | Favorites <u>T</u> o | ools <u>H</u> elp      |                        |             |                      |                           |                                    |                        |            |               |              |                       |           |
| 🚖 Favorites            | 👍 🙋 Q Dev 🛛          | 🙋 Q UAT 🙋 Home         | 🔁 Suggested Sites 👻 🕯  | 🥖 Web Slice | Gallery 👻 🧯          | Q BAM                     |                                    |                        |            |               |              |                       |           |
| 🥖 Search Result        |                      |                        |                        |             |                      |                           |                                    |                        |            | 👌 • 🔊         | 🖃 🖶 •        | Page • Safety • Tools | • 🛛 • 💵   |
| VAC                    | Or                   | 0                      |                        |             |                      |                           |                                    |                        |            |               |              | Clo                   | se Window |
| X()2                   |                      | e                      |                        |             |                      |                           |                                    |                        |            |               |              |                       |           |
| Contact Mai            | nagement             |                        |                        |             |                      |                           |                                    |                        |            |               |              |                       |           |
|                        |                      |                        |                        |             |                      |                           |                                    |                        |            |               |              |                       |           |
| SEARCH CRIT            | ERIA                 |                        |                        |             |                      |                           |                                    |                        |            |               |              |                       |           |
| CONTACT ST             | ATUS                 | /                      | OPEN                   |             |                      | PRIOR                     | ΠΥ                                 |                        |            |               |              |                       |           |
| CASE EVENT             | DESCRIPTIO           | DN                     |                        |             |                      |                           |                                    |                        |            | M             |              | RCH NEW S             | EARCH     |
|                        |                      |                        |                        |             |                      |                           |                                    |                        |            |               |              |                       |           |
| SEARCH RESL            | ILTS                 | - ₩                    |                        |             |                      |                           |                                    |                        |            |               |              |                       |           |
| D                      | OWNLOAD F            | RESULT                 |                        |             |                      |                           |                                    |                        |            | F             | revious      | 1-10 of 96 🗸          | Next 10   |
|                        | Contact              |                        | Confirmation           |             | Post                 |                           | Event                              | Logged                 |            | Contact       | SoS          | StakeHolder           | Closed    |
| CRN                    | Code                 | MPRN<br>0204499206     | Number                 | SSC         | Code                 | CED                       | Date<br>14/5/2012                  | Date<br>14/5/2012      | Priority   | Handler       | Days         | Ref Id                | Date      |
| 20001123               | DUP                  | 9124739203             |                        |             |                      | CRNG                      | 14/5/2012                          | 14/5/2012              | 10         |               | 11           |                       |           |
| 2000103                | DUP                  | 9191654301             |                        | +           |                      | ALWQ                      | 15/5/2012                          | 14/5/2012              | LO         |               | 11           |                       |           |
| 20001043               | DUP                  | 8814506103             |                        |             |                      | ALWQ                      | 15/5/2012                          | 14/5/2012              | LO         |               | 11           |                       |           |
| 20001486               | DUP                  | 9186965708             |                        |             |                      | ALWQ                      | 21/5/2012                          | 21/5/2012              | LO         |               | 6            |                       |           |
| 20001117               | DNP                  | 1356323306             |                        |             |                      | CRNG                      | 14/5/2012                          | 14/5/2012              | LO         |               | 11           |                       |           |
| 20001032               | DUR                  | 9172337102             |                        | _           |                      | ALWQ                      | 15/5/2012                          | 14/5/2012              | LO         |               | 11           |                       |           |
| 20001507               | DUP                  | 3361517406             |                        | -           |                      | ALWQ                      | 22/5/2012                          | 22/5/2012              | LO         |               | 5            |                       |           |
| 20001511               |                      | 9212911202             |                        | -           |                      | ALWQ                      | 22/5/2012                          | 22/5/2012              | LO         |               | 5            |                       |           |
| 20001099               | DUP                  | 9124736304             |                        |             |                      | CRING                     | 14/3/2012                          | 14/3/2012              | LU         |               | 111          |                       | L         |
|                        |                      | $\backslash$           |                        |             |                      |                           |                                    |                        |            |               |              | Ex                    | cit       |
|                        |                      | $\mathbf{A}$           |                        |             |                      |                           |                                    |                        |            |               |              |                       |           |
|                        |                      |                        |                        |             |                      |                           |                                    |                        |            |               |              |                       |           |
|                        |                      |                        |                        |             |                      |                           |                                    |                        |            |               |              |                       |           |
|                        |                      |                        |                        |             |                      |                           |                                    |                        |            |               |              |                       |           |
|                        |                      | _                      |                        |             |                      |                           |                                    |                        |            |               |              |                       |           |
|                        |                      |                        |                        | © Cop       | yright Xosi<br>Terms | erve Limite<br>& Conditio | d 2011 - All Ri<br>ins   Privacy p | ghts Reserved<br>olicy | 1          |               |              |                       |           |
|                        | Xoserve Limit        | ed. Registered O       | ffice 1-3 Strand, Lo   | ndon WC     | 2N 5EH. F            | Registered                | in England an                      | d Wales. Com           | pany No. 5 | 046877. VAT I | Registration | i No. 851 6025 43     |           |
| <                      |                      |                        |                        |             |                      |                           |                                    |                        |            |               |              |                       | >         |
|                        |                      |                        |                        |             |                      |                           |                                    |                        |            |               | Second Int   | ranet 🦓 🔹             | • 125% •  |

Any results matching criteria will be displayed in this screen.

The results can be downloaded (.csv)

The search can be modified, or a new search initiated.

Hyperlinks allow you to view the o/s DC – in this example I will click the hyperlink for CRN 20001123

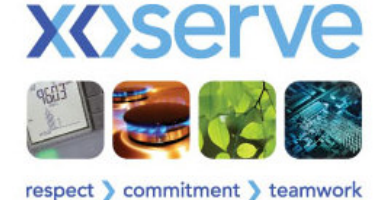

| Search rewronm - windows internet Explore                           | u                                                                                                    |                                                                  | + X Q Google            |                                          |                                      |
|---------------------------------------------------------------------|----------------------------------------------------------------------------------------------------|------------------------------------------------------------------|-------------------------|------------------------------------------|--------------------------------------|
| File Edit View Favorites Tools Help                                 | and the state of the second second |                                                                  | Cooline Cooline         |                                          |                                      |
| 🚖 Favorites 🛛 🍰 @ Q Dev 🖉 Q UAT 🖉 Home                              | e 💽 Suggested Sites 🔹 🖉 Web Sice Gallery 👻 🖉 Q BAM                                                                                                    |                                                                  |                         |                                          |                                      |
| SearchWiewForm                                                      |                                                                                                    | 🛅 •                                                              | 🔊 · 🖃 🖶 • Bag           | ge + Safety + Tools + 🕢 + 💵 🛠            |                                      |
| <b>x</b><br>serve                                                   |                                                                                                    |                                                                  |                         | <u>Close Window</u>                      | The following coreen will appear     |
| Contact Management                                                  |                                                                                                    |                                                                  |                         |                                          | The following screen will appear     |
| Contact Management>> DUP CRN 2000                                   | 01123                                                                                                    | Stati                                                            | us: CRNG                | <u>My Q Task</u>                         |                                      |
| TYPE: DUP<br>CRN: 20001123                                          | ORIGINATOR :<br>SSC :                                                                                                    | EMAIL ADDRESS<br>TELEPHONE NO                                    | : [                     |                                          | Security elements detail the contact |
| Classification Of Site<br>Meter Point Reference Number to<br>Retain | UKLDUP<br>9140133304                                                                                                    | Confirmation Number<br>Meter Point Reference Number to<br>Remove | 170988706<br>9304488206 | <u>Read Details</u><br><u>Adjustment</u> | originator (as created in PAWS)      |
| Type of Site                                                        | <ul> <li>Domestic</li> <li>Industrial</li> </ul>                                                                                                    | End User Contract                                                | ⊕ Yes ◯ N               | 10                                       | Contact details are presented (read  |
| Contact Explanation                                                 | (Deace provide supporting informatio                                                                                                    | n to sid offective recolution of your contact                    | ^<br>~                  | -                                        | only)                                |
|                                                                     | (Please provide supporting informatio                                                                                                    | n to ald effective resolution of your contact.                   | )                       | Top 50                                   |                                      |
| ОК                                                                  |                                                                                                    |                                                                  |                         |                                          |                                      |
|                                                                     | © Copyright Xoserve Limit<br>Terms & Condit                                                                                                    | ed 2011 - All Rights Reserved<br>on: ] Privacy policy            |                         |                                          |                                      |
| Xoserve Limited. Registered                                         | Office 1-3 Strand, London WC2N 5EH. Registerer                                                                                                    | Tin England and Wales. Company No. 5046877. V                    | AT Registration No.     | 851 6025 43                              |                                      |
|                                                                     |                                                                                                    |                                                                  | - Loca All alla         | · · · · · · · · · · · · · · · · · · ·    |                                      |
|                                                                     |                                                                                                    |                                                                  |                         |                                          |                                      |

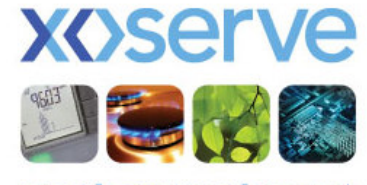

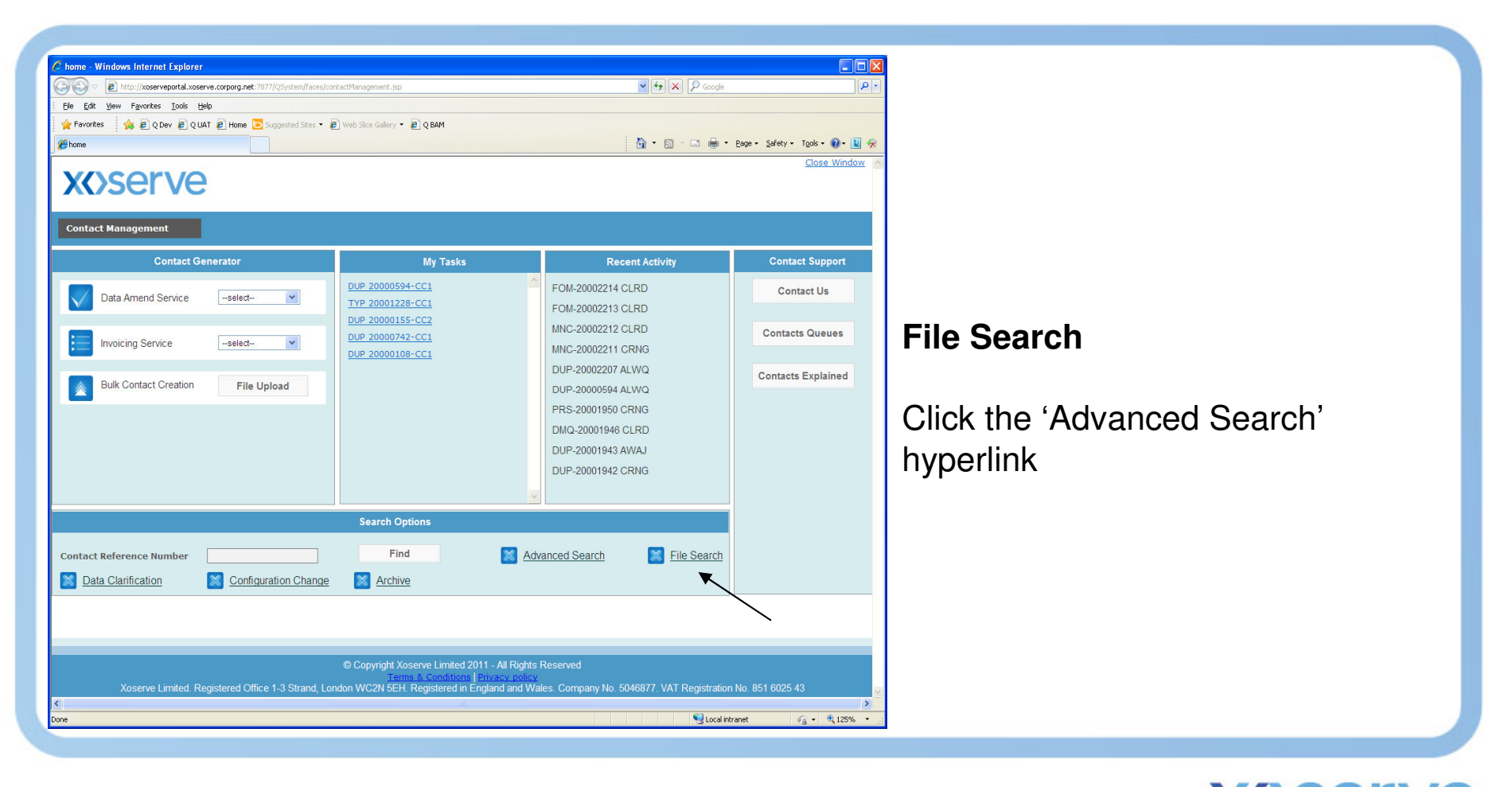

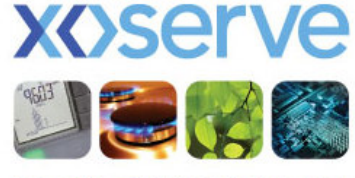

| The Search - Windows II                          | nternet Explorer                           |                                                                                             |                                                                             |                             |                          |                          |
|--------------------------------------------------|--------------------------------------------|---------------------------------------------------------------------------------------------|-----------------------------------------------------------------------------|-----------------------------|--------------------------|--------------------------|
| 🕘 🗢 뤁 http://xoserv                              | /eportal.xoserve.corporg.net:7877/Q5ystem/ | faces/pages/FileSearch.jsp                                                                  |                                                                             | v (4)                       | 🗙 🔎 Google               | 9                        |
| Eile Edit View Favorites                         | Iools Help                                 |                                                                                             |                                                                             |                             |                          |                          |
| 🚖 Favorites 🕴 🚖 🙋 Q D                            | Dev 🕫 Q UAT 慮 Home 🔁 Suggested Si          | ites 🔹 🙋 Web Sice Gallery 👻 🙋 Q BAM                                                         |                                                                             |                             |                          |                          |
| 🏉 File Search                                    |                                            |                                                                                             |                                                                             | 🙆 • 6                       | ) - 🖃 🖶 - <u>P</u> age - | Safety + Tools + 🔞 + 💵 🐓 |
| <b>x()</b> ser                                   | ve                                         |                                                                                             |                                                                             |                             |                          | <u>Close Window</u>      |
| Contact Managemen                                | nt .                                       |                                                                                             |                                                                             |                             |                          |                          |
| FILE SEARCH<br>File Reference Numbe<br>Date From | 3r                                         | File Name                                                                                   | SSC                                                                         | All V                       | Uploaded By              |                          |
|                                                  |                                            |                                                                                             |                                                                             |                             | ×                        |                          |
| File Status                                      | ACCEPTED PR                                | OCESSED Z REJECTED                                                                          |                                                                             |                             |                          |                          |
|                                                  |                                            | R                                                                                           | efine Exit                                                                  |                             |                          | <b>`</b>                 |
|                                                  |                                            | -                                                                                           |                                                                             |                             |                          | $\backslash$             |
| SEARCH RESULTS                                   |                                            |                                                                                             |                                                                             |                             |                          |                          |
| DOWNLO                                           | AD RESULTS                                 |                                                                                             |                                                                             |                             | Previous 1-5             | of 31 👻 <u>Next 5</u>    |
| Date Uploaded                                    | File Reference Number                      | File Name                                                                                   | Input Channel                                                               | For Short Code              | Uploaded B               | y Status                 |
| 25/5/2012                                        | 289                                        | .PN010014.QMP                                                                               | WEB                                                                         |                             |                          | ACCEPTED                 |
| 21/5/2012                                        | 265                                        | .PN010011.QMP                                                                               | WEB                                                                         |                             |                          | ACCEPTED                 |
| 14/5/2012                                        | 187                                        | .PN000051.qmp                                                                               | WEB                                                                         |                             |                          | ACCEPTED                 |
| 14/5/2012                                        | 188                                        | .PN000052.qmp                                                                               | WEB                                                                         |                             |                          | ACCEPTED                 |
|                                                  |                                            | DNI040004 OMD                                                                               |                                                                             |                             |                          | ACCEPTED                 |
| 14/5/2012                                        | 189                                        | .PN010004.QMP                                                                               | WEB                                                                         |                             |                          | NOOLITED                 |
| 14/5/2012                                        | 189                                        | Copyright Xoserve Limited 2     Irems & Conditions                                          | VEB                                                                         | d                           |                          |                          |
| 14/5/2012<br>Xoserve L                           | 189                                        | © Copyright Xoserve Limited 2<br>Terms & Conditions<br>nd, London WC2N 5EH. Registered in t | WEB<br>011 - All Rights Reserve<br>Privacy policy<br>England and Wates. Com | d<br>npany No. 5046877. VAT | r Registration No. 85    | 1 6025 43                |

File search criteria screen appears.

Any files previously loaded will be visible.

Numerous filters allow you to widen/narrow your search criteria.

You can download your results.

You can drill down to look at individual file data. In this example hyperlink 289 is clicked.

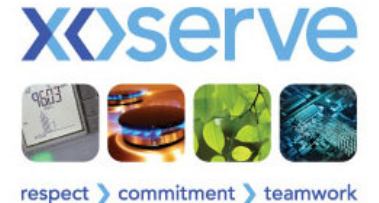

| Contraction of the second second second second second second second second second second second second second s                                                                                                    | rnet Explorer                              |                                |                          |              |                  |                                                          |
|----------------------------------------------------------------------------------------------------|--------------------------------------------|--------------------------------|--------------------------|--------------|------------------|----------------------------------------------------------|
| • Image: A the second second seco | tal.xoserve.corporg.net:7877/QSystem/fac   | es/pages/FileSearchResult.jsp  |                          |              | 🖌 🛃 💫 Google     |                                                          |
| e Edit View Favorites To                                                                                                    | ols <u>H</u> elp                           |                                |                          |              |                  |                                                          |
| Favorites 🙀 🙋 Q Dev                                                                                                    | 2 QUAT 2 Home 🖸 Suggested Sites            | 🔹 🙋 Web Sice Gallery 👻 🙋 Q BAM |                          |              |                  | -                                                        |
| iearchResult                                                                                                    |                                            |                                |                          |              | 🛐 • 🖾 · 🖂 🌞 • Ba | ige • Safety • Tools • 🚷 •                               |
| (A)serv                                                                                                    | <b>IP</b>                                  |                                |                          |              |                  | Close Windo                                              |
|                                                                                                    |                                            |                                |                          |              |                  |                                                          |
| ontact Management                                                                                                    |                                            |                                |                          |              | <b>_</b>         | <u>\</u>                                                 |
| ILE SEARCH                                                                                                    |                                            |                                |                          |              | $\searrow$       |                                                          |
| ile Reference Number                                                                                                    | 289                                        | Con                            | tacts Logged On          | 25/5/2012    | -                | <b>•</b>                                                 |
| tatus                                                                                                    | ACCEPTE                                    | ) Stat                         | us Description           | ACCEPTED     | MODIFY SEARC     | H NEW SEARCH                                             |
| ARCH RESULTS                                                                                                    | /                                          |                                |                          |              |                  |                                                          |
| By Contact Code                                                                                                    | All                                        | By Contact Status              | Accepted                 | d 🗹 Rejected |                  | Refine                                                   |
|                                                                                                    |                                            |                                |                          |              | During           | 1 10 - C 1 1                                             |
|                                                                                                    |                                            | Investor Newsbar               | 0                        | Object Code  | Previous         | 1-10 01 14 V <u>Ne</u>                                   |
| 20001915                                                                                                    | 205310                                     | Invoice Number                 | DMO                      | Short Code   | Logged By        |                                                          |
| 20001918                                                                                                    | 17761910                                   |                                | DMQ                      |              |                  | ACCEPTED                                                 |
| 20001920                                                                                                    | 13245804                                   |                                | DMQ                      |              |                  | ACCEPTED                                                 |
| 20001921                                                                                                    | 8820086901                                 |                                | DMQ                      |              |                  | ACCEPTED                                                 |
|                                                                                                    | 6435201                                    |                                | DMQ                      |              |                  | ACCEPTED                                                 |
| 20001922                                                                                                    | 0400201                                    |                                |                          |              |                  |                                                          |
| 20001922<br>20001914                                                                                                    | 183607                                     |                                | DMQ                      |              |                  | ACCEPTED                                                 |
| 20001922<br>20001914<br>20001916                                                                                                    | 183607<br>11194904                         |                                | DMQ<br>DMQ               |              |                  | ACCEPTED<br>ACCEPTED                                     |
| 20001922<br>20001914<br>20001916<br>20001917                                                                                                    | 183607<br>11194904<br>11899303             |                                | DMQ<br>DMQ<br>DMQ        |              |                  | ACCEPTED<br>ACCEPTED<br>ACCEPTED                         |
| 20001922<br>20001914<br>20001916<br>20001917<br>20001919                                                                                                    | 183607<br>11194904<br>11899303<br>56219203 |                                | DMQ<br>DMQ<br>DMQ<br>DMQ |              |                  | ACCEPTED<br>ACCEPTED<br>ACCEPTED<br>ACCEPTED             |
| 20001922<br>20001914<br>20001916<br>20001917<br>20001919<br>3                                                                                                    | 183607<br>11194904<br>11899303<br>56219203 |                                | DMQ<br>DMQ<br>DMQ<br>DMQ |              |                  | ACCEPTED<br>ACCEPTED<br>ACCEPTED<br>ACCEPTED<br>REJECTED |
| 20001922<br>20001914<br>20001916<br>20001917<br>20001919<br>3                                                                                                    | 183607<br>11194904<br>11189303<br>56219203 |                                | DMQ<br>DMQ<br>DMQ<br>DMQ |              |                  | ACCEPTED<br>ACCEPTED<br>ACCEPTED<br>ACCEPTED<br>REJECTED |

Any results matching criteria will be displayed in this screen.

The results can be downloaded (.csv)

The search can be modified, or a new search initiated.

Hyperlinks allow you to view the loaded CRNs, but also view rejections – in this example I will click the hyperlink for CRN 20001915

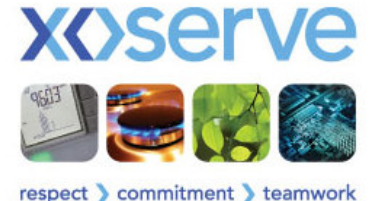

| SearchViewForm - Windows Internet Explor     | er                                                                                            |                                                                                                    |                                              |                                      |
|----------------------------------------------|-----------------------------------------------------------------------------------------------|----------------------------------------------------------------------------------------------------|----------------------------------------------|--------------------------------------|
| COO - E http://xoserveportal.xoserve.corporg | net:7877/QSystem/faces/pages/Search_DataView.jsp                                              | ✓ (4)                                                                                                    | × P Google P -                               |                                      |
| Ele Edit Yiew Favorites Icols Help           |                                                                                               |                                                                                                    |                                              |                                      |
| 👷 Favorites 🛛 🙀 🙋 Q Dev 🙋 Q LIAT 🙋 Hor       | ne 🔁 Suggested Sites 🔹 🙋 Web Slice Gallery 👻 🖉 Q BA                                           | M                                                                                                    |                                              |                                      |
| SearchViewForm                               |                                                                                               | 🐴 • 6                                                                                                    | 🛛 - 🖃 🖶 🔻 Page + Safety + Tools + 🕢 + 💵 🛠    |                                      |
| <b>x</b><br>serve                            |                                                                                               |                                                                                                    | <u>Close Window</u>                          | <b>T</b> I ( II ) II                 |
| Contact Management                           |                                                                                               |                                                                                                    |                                              | The following screen will appear     |
| Contact Management>> DUP CRN 200             | 001123                                                                                        | Status                                                                                                    | CRNG <u>My Q Task</u>                        |                                      |
| TYPE: DMQ                                    | ORIGINATOR :                                                                                  | EMAIL ADDRESS :                                                                                                    |                                              |                                      |
| CRN: 20001915                                | SSC :                                                                                         | TELEPHONE NO :                                                                                                    | ×                                            | Security elements detail the contact |
| Meter Point Reference Number                 | 205310                                                                                        | Meter Serial Number                                                                                                    | M01000N04707Q7                               |                                      |
| Site Contact Name                            | Mr B Line                                                                                     | Site Contact Number                                                                                                    | 1212221011                                   | originator (as created in PAWS)      |
| From Date for DM Site                        | 01-01-2012                                                                                    | To Date for DM Site                                                                                                    | 01-03-2012                                   | originator (as oreated in 17770)     |
| Contact Explanation                          |                                                                                               | -                                                                                                    | •                                            |                                      |
| METER POINT ADDRESS                          |                                                                                               | METER DETAILS                                                                                                    | •                                            | Contact details are presented (read  |
| Building Number                              | 0                                                                                             | Meter Location Code                                                                                                    | 99                                           | only)                                |
| Building Name                                | KINGS DYKE WORKS                                                                              | Meter Location Description                                                                                                | METER IN GOVNERNOR KIOSK<br>BEHIND HOUSE     | Only)                                |
| Principal Street                             | PETERBOROUGH ROAD                                                                             | Access Information                                                                                                    | INSTROMET METRIC TURBINE<br>MODEL MTN01000QE |                                      |
| Post Town                                    | PETERBOROUGH                                                                                  | Imperial Indicator                                                                                                    | Ν                                            |                                      |
| Postcode                                     | PE7 1PD                                                                                       | Meter Link Code                                                                                                    | F                                            |                                      |
| LDZ                                          | EA                                                                                            | AIS                                                                                                    | 06050011                                     |                                      |
| ок                                           |                                                                                               |                                                                                                    |                                              |                                      |
| Xoserve Limited. <u>Registered</u>           | © Copyright Xoserve L<br>Terms & Cor<br>Office 1-3 Strand, London WC2N <del>5EH. Regist</del> | imited 2011 - All Rights Reserved<br>ditions   Privacy policy<br>red in England and Wales. Company No <u>.5046877. VA</u> | T Registration No. 851 6025 43               |                                      |
| Done                                         |                                                                                               |                                                                                                    | S Local intranet                             |                                      |
|                                              |                                                                                               |                                                                                                    |                                              |                                      |
|                                              |                                                                                               |                                                                                                    |                                              |                                      |

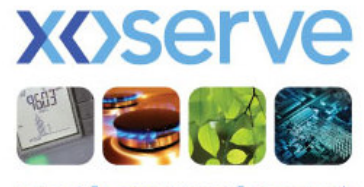

# **Search Functionality - Summary**

|                 | ConQuest             | Contact Management |
|-----------------|----------------------|--------------------|
| CRN Search      | Yes                  | Yes                |
| Advanced Search | Yes                  | Yes                |
| DC Search       | No                   | Yes                |
| CC Search       | No                   | Yes                |
| Archive Search  | No                   | Yes                |
| File Search     | No                   | Yes                |
| Response Time   | Delayed              | Instant            |
| Search Engine   | Disperate            | Centralised        |
| Search Criteria | Complex              | Refined Set        |
| Download        | Filter Failures Only | All Results        |

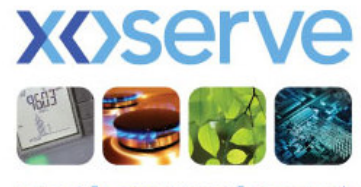